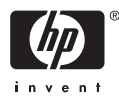

# HP Photosmart A710 series

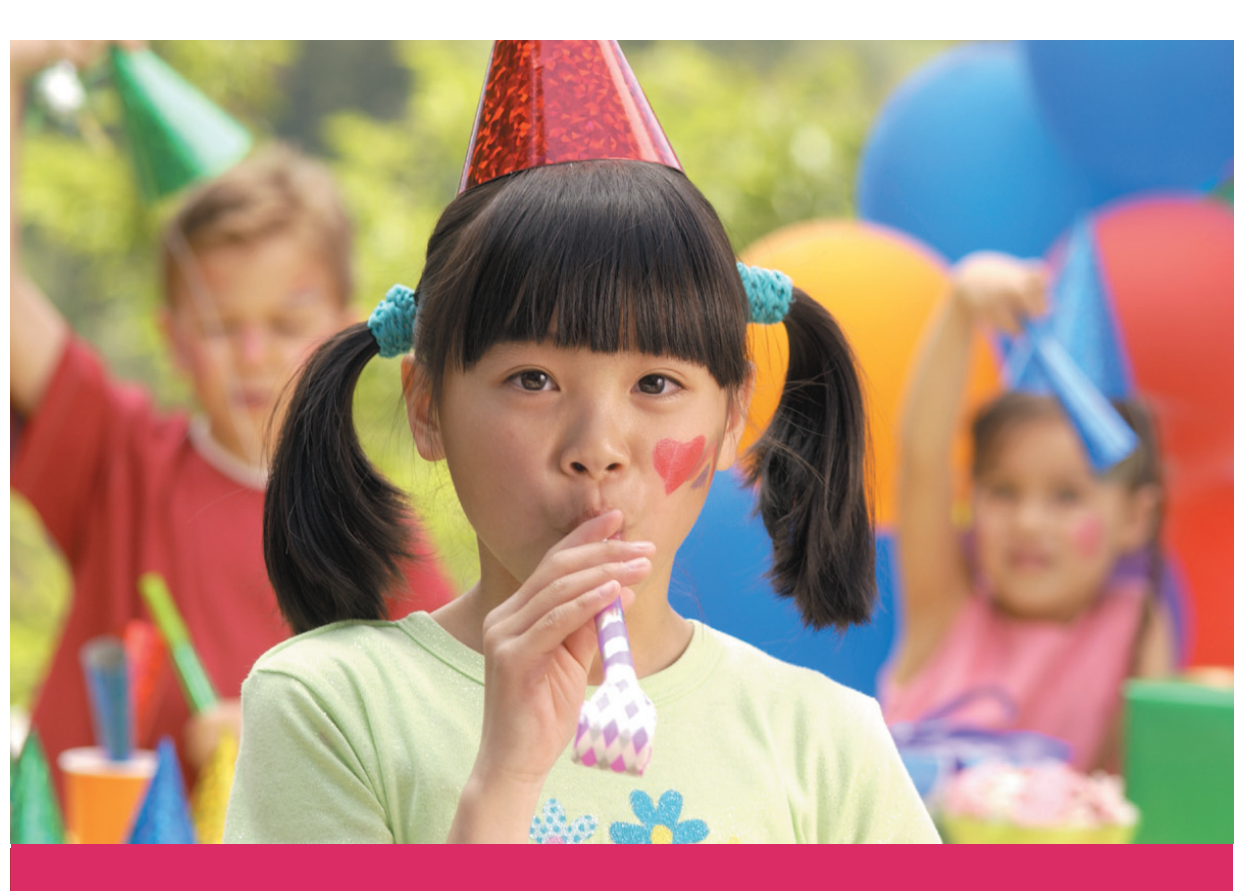

# Kullanıcı Kılavuzu

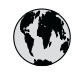

## www.hp.com/support

| 021 67 22 80                       | الجزائر              | 日本             |
|------------------------------------|----------------------|----------------|
| Argentina (Buenos Aires)           | 54-11-4708-1600      | 日本 (打          |
| Argentina                          | 0-800-555-5000       | 0800           |
| Australia                          | 1300 721 147         | 한국             |
| Australia (out-of-warranty)        | 1902 910 910         | Luxem          |
| Österreich                         | www.hp.com/support   | Malay          |
| 17212049                           | البحرين              | Mauri          |
| België                             | www.hp.com/support   | México         |
| Belgique                           | www.hp.com/support   | México         |
| Brasil (Sao Paulo)                 | 55-11-4004-7751      | 081 0          |
| Brasi                              | 0-800-709-7751       | Nede           |
| Canada                             | 1-800-474-6836       | New Z          |
| Canada                             | (1-800 hp invent)    | Nigeri         |
| Central America &<br>The Caribbean | www.hp.com/support   | Norge<br>24791 |
| Chile                              | 800-360-999          | Panar          |
|                                    | 10-68687980          | Paragu         |
| 中国                                 | 8008103888           | Perú           |
| Colombia (Bogotá)                  | 571-606-9191         |                |
| Colombia                           | 01-8000-51-4746-8368 | Philip         |
| Costa Rica                         | 0-800-011-1046       | Polska         |
| Česká republika                    | 810 222 222          | Portuge        |
| Danmark                            | www.hp.com/support   | Puerto         |
|                                    | 1 000 110            | Repúb          |
| Ecuador (Andinatel)                | 800-711-2884         | Reunic         |
|                                    | 1-800-225-528        | Româr          |
| Ecuador (Pacifite <b>l</b> )       | 800-711-2884         | Россия         |
| (02) 6910602                       | مصر                  | Россия         |
| El Salvador                        | 800-6160             | 800 89         |
| España                             | www.hp.com/support   | Singa          |
| France                             | www.hp.com/support   | Slover         |
| Deutschland                        | www.hp.com/support   | South .        |
| Ελλάδα (από το εξωτερικό)          | + 30 210 6073603     | South          |
| Ελλάδα (εντός Ελλάδας)             | 801 11 75400         | Rest of        |
| Ελλάδα (από Κύπρο)                 | 800 9 2654           | 50011          |
| Guatemala                          | 1-800-711-2884       | Switzo         |
| 香港特別行政區                            | (852) 2802 4098      | 臺灣             |
| Magyarország                       | 06 40 200 629        | ไทย            |
| India                              | 1-800-425-7737       | 071.80         |
| inuid                              | 91-80-28526900       | Trinida        |
| Indonesia                          | +62 (21) 350 3408    | Türkive        |
| +971 4 224 9189                    | العراق               | Україн         |
| +971 4 224 9189                    | الكويت               | 600 5          |
| +971 4 224 9189                    | لينان                | United         |
| +971 4 224 9189                    | قطر                  |                |
| +971 4 224 9189                    | اليمن                | United         |
| Ireland                            | www.hp.com/support   | Urugu          |
| 1-700-503-048                      | ישראל                | Venez          |
| Italia                             | www.hp.com/support   | Venez          |
| Jamaica                            | 1-800-711-2884       | Viêt N         |

| 日本                               | 0570-000-511                       |
|----------------------------------|------------------------------------|
| 日本 (携帯電話の場合)                     | 03-3335-9800                       |
| 0800 222 47                      | الأردن                             |
| 한국                               | 1588-3003                          |
| Luxembourg                       | www.hp.com/support                 |
| Malaysia                         | 1800 88 8588                       |
| Mauritius                        | (262) 262 210 404                  |
| México (Ciudad de México)        | 55-5258-9922                       |
| México                           | 01-800-472-68368                   |
| 081 005 010                      | المغرب                             |
| Nederland                        | www.hp.com/support                 |
| New Zealand                      | 0800 441 147                       |
| Nigeria                          | (01) 271 2320                      |
| Norge                            | www.hp.com/support                 |
| 24791773                         | عُمان                              |
| Panamá                           | 1-800-711-2884                     |
| Paraguay                         | 009 800 54 1 0006                  |
| Perú                             | 0-800-10111                        |
| Philipping                       | (2) 867 3551                       |
|                                  | 1800 144 10094                     |
| Polska                           | 22 5666 000                        |
| Portuga                          | www.hp.com/support                 |
| Puerto Rico                      | 1-877-232-0589                     |
| República Dominicana             | 1-800-711-2884                     |
| Reunion                          | 0820 890 323                       |
| Romania<br>Roccura (Mocurar)     | 005 777 3384                       |
| Россия (Санкт-Петербург)         | 812 332 4240                       |
| 800 897 1415                     | السعو دية                          |
| Singapore                        | 6272 5300                          |
| Slovensko                        | 0850 111 256                       |
| South Africa (international)     | + 27 11 2589301                    |
| South Africa (RSA)               | 0860 104 771                       |
| Rest of West Africa              | + 351 213 17 63 80                 |
| Suomi                            | www.hp.com/support                 |
| Sverige                          | www.hp.com/support                 |
| Switzerland<br>雪潮                | www.hp.com/support                 |
| Jaco                             | +66 (2) 352 0000                   |
| 071.001.202                      | TOO (2) 333 7000                   |
| U/ 1 871 371                     | بوسی<br>1 800 711 2884             |
| Türkiyo                          | +00 (212)201 20 45                 |
| Venailia                         | +70 (212)291 30 03                 |
| 600 54 47 47                     | الامادات المديبة المتحدة           |
| United Kingdom                   | www.hn.com/succent                 |
|                                  | 1.(800)-474-6836                   |
| United States                    | (1-800 hp invent)                  |
| Uruguay                          | 0004-054-177                       |
| Venezuela (Caracas)<br>Venezuela | 58-212-278-8666<br>0-800-474-68368 |
| Viêt Nam                         | +84 (8) 823 4530                   |
|                                  |                                    |

## Telif hakları ve ticari markalar

© 2006 Hewlett-Packard Development Company, L.P.

## Hewlett-Packard Company bildirimleri

Bu belgede sunulan bilgiler önceden bildirilmeksizin değiştirilebilir. Tüm hakları saklıdır. Telif hakları vasalarının izin verdiği durumlar dısında. Hewlett-Packard tarafından önceden verilmiş yazılı izin olmaksızın bu belgenin çoğaltılması, uyarlanması veya başka bir dile çevrilmesi yasaktır. HP ürün ve hizmetlerine ilişkin garantiler söz konusu ürün ve hizmetlerle birlikte verilen açık garanti beyanlarında yer alanlardan ibarettir. Bu belge içindeki hiçbir şey ek bir garanti oluşturduğu şeklinde yorumlanmamalıdır. HP bu belgede bulunan hiçbir teknik ya da yayıncıya ait hata veya eksiklikten sorumlu tutulamaz.

### Ticari Markalar

HP, HP logosu ve Photosmart; Hewlett-Packard Development Company, L.P mülkiyetindedir.

Secure Digital logosu SD Association'in ticari markasıdır.

Microsoft ve Windows, Microsoft Corporation'ın tescilli ticari markalarıdır.

CompactFlash, CF ve CF logosu CompactFlash Association'ın (CFA) ticari markalarıdır.

Memory Stick, Memory Stick Duo, Memory Stick PRO ve Memory Stick PRO Duo, Sony Corporation'ın ticari markaları ve tescilli ticari markalarıdır.

Microdrive, Hitachi Global Storage Technologies'in ticari markasıdır.

MultiMediaCard, Alman Infineon Technologies AG'nin ticari markasıdır ve MMCA (MultiMediaCard Association) lisanslıdır.

xD-Picture Card; iFuji Photo Film Co., Ltd., Toshiba Corporation ve Olympus Optical Co., Ltd.'nin ticari markasıdır.

Mac, Mac logosu ve Macintosh; Apple Computer, Inc'in tescilli ticari markalarıdır.

Bluetooth marka sözcüğü ve logosu Bluetooth SIG, Inc. mülkiyetindedir ve bu markaların Hewlett-Packard Company tarafından kullanımı lisans altındadır.

PictBridge ve PictBridge logosu; Camera & Imaging Products Association (CIPA) şirketinin ticari markalarıdır.

Diğer marka ve ürünler ilgili şirketlerin ticari markaları ve tescilli ticari markalarıdır.

#### Yasal model kimlik numarası VCVRA-0607

Ürüne, yasal tanımlama amacıyla bir Yasal Model Numarası atanmıştır. Ürünün Yasal Model Numarası: VCVRA-0607. Bu yasal model numarası pazarlama adıyla (HP Photosmart A710 series) veya ürün numarasıyla (Q7100A) karıştırılmamalıdır.

#### Çevre beyanları

Çevresel Yönetim bilgileri için elektronik Yardım'a bakın.

## İçindekiler

| 1 | Hoş geldiniz                                                           | 3  |
|---|------------------------------------------------------------------------|----|
|   | Daha fazla bilgi edinin                                                | 4  |
|   | Yazıcı parçaları                                                       | 4  |
|   | İsteğe bağlı aksesuarlar                                               | 8  |
|   | Yazıcı menülerini kullanma                                             | 9  |
| 2 | Fotoğraf bastırmaya genel bakış                                        | 11 |
|   | Baştan sona bastırma                                                   | 11 |
| 3 | Temel kağıt bilgileri                                                  | 13 |
|   | Kağıt seçme ve yükleme                                                 | 13 |
|   | Doğru kağıdı seçme                                                     | 13 |
|   | Kağıt yükleme                                                          | 13 |
| 4 | Bellek kartından veya dahili yazıcı deposundan yazdırma                | 15 |
|   | Bellek kartından fotoğraf alma                                         | 15 |
|   | Bellek kartı takma                                                     | 15 |
|   | Bellek kartını çıkarma                                                 | 17 |
|   | Dahili yazıcı deposundaki fotoğrafları alma                            | 17 |
|   | Bellek kartındaki fotoğrafları dahili yazıcı deposuna kaydetme         | 17 |
|   | Fotoğraflarınız arasında gezinme ve fotoğrafları görüntüleme           | 18 |
|   | Birden çok fotoğraf seçme                                              | 19 |
|   | Fotoğraf düzeni seçme                                                  | 20 |
|   | Fotoğraflarınızı bastırma                                              | 21 |
| 5 | Yaratıcı projeler                                                      | 23 |
|   | Geniş fotoğraflar bastırma                                             | 23 |
|   | Yapışkanlı fotoğraf kağıdına bastırma                                  | 24 |
|   | Vesikalık fotoğraf bastırma                                            | 25 |
|   | CD/DVD etiketleri bastırma                                             | 25 |
|   | Video klipten seçilen bir kareyi bastırma                              | 26 |
|   | Fotoğraflarınızın kalitesini iyileştirme                               | 26 |
|   | Photo Fix (Fotoğrafı Onar) özelliğini kullanarak fotoğrafları otomatik |    |
|   | olarak mükemel hale getirme                                            | 26 |
|   | Video kliplerinizin kalitesini geliştirme                              | 27 |
|   | Fotoğraf kırpma                                                        | 27 |
|   | Dekoratif bir çerçeve ekleme                                           | 27 |
|   | Çizgi resim ekleme                                                     | 28 |
|   | Selamlama ekleme                                                       | 28 |
|   | Renk efekti ekleme                                                     | 29 |
|   | Baskılarınıza tarih ve saat ekleme                                     | 29 |
|   | Baskı kalitesini ayarlama                                              | 29 |
|   | Anahtar sözcükler atama ve fotoğrafları gruplar halinde görüntüleme    | 30 |
|   | Slayt gösterisi oluşturma ve görüntüleme                               | 30 |
|   | TV'de slayt gösterisi görüntüleme                                      | 30 |
|   | Yazıcıyı TV'ye bağlama                                                 | 31 |
|   | Uzaktan kumandayı kullanma                                             | 31 |
|   | TV'de slayt gösterisi görüntüleme                                      | 33 |

|     | HP Photosmart Paylaşımı uygulamasını kullanarak fotoğraflarınızı e-posta ile |                      |
|-----|------------------------------------------------------------------------------|----------------------|
|     | gönderme veya karşıya yükleme                                                | 33                   |
| 6   | Diğer aygıtlardan bastırma                                                   | 35                   |
|     | Dijital fotoğraf makinesinden fotoğraf bastırma                              | 35                   |
|     | Bir Bluetooth avgitindan fotograf bastirma                                   | 35                   |
|     | Bilgisayardan fotograf bastırma                                              | 36                   |
|     | Fotoğrafları iPod'dan yazdırma                                               | 37                   |
| 7   | Yazıcının bakımı ve tasınması                                                | 39                   |
|     | Yazıcı kartusunu değistirme                                                  | 39                   |
|     | Yazıcıvı temizleme ve bakımdan gecirme                                       | 40                   |
|     | Yazıçının dışını temizleme                                                   | 41                   |
|     | Yazıcı kartusunu otomatik temizleme                                          | 41                   |
|     | Yazıcı kartuşu temas noktalarını el ile temizleme                            |                      |
|     | Sinama savfasi vazdirma                                                      | 42                   |
|     | Yazıcı kartuşunu hizalama                                                    | 43                   |
|     | Yazıcıvı ve vazıcı kartusunu saklama                                         | 44                   |
|     | Yazıcıyı saklama                                                             | 1<br>44              |
|     | Yazıcı kartusunu saklama                                                     | 11<br>44             |
|     | Fotoăraf kaŭdunu kalitesini koruma                                           |                      |
|     | Vazicivi tasima                                                              | <del>-</del> 5<br>46 |
| 8   | Sorun Giderme                                                                | 07<br>مد             |
| U.  |                                                                              | <del>1</del> 0،      |
|     | Vazdırma sorunları                                                           | <del>4</del> 3<br>51 |
|     | Rivetooth vazdırma sorunları                                                 | 51                   |
|     | Hata mesailari                                                               | 55                   |
| ٥   | Polirtimlor                                                                  | 57<br>61             |
| 3   | Sistem gereksinimleri                                                        | 61                   |
|     |                                                                              | רט<br>בפ             |
| 10  |                                                                              | 02                   |
| 10  | Destek islomlari                                                             | 05<br>65             |
|     | Telefenle UD deeteči                                                         | 00                   |
|     | Telefon dostoči sürosi                                                       | 00                   |
|     |                                                                              | 00<br>65             |
|     | Alalia yapila                                                                | 05                   |
|     | Telefon destegi suresinden sonra                                             | 00                   |
|     | Ek garanti seçenekleri                                                       | 00                   |
|     | HP Garanusi                                                                  | 07                   |
| A   | Yazılımi yukleme.                                                            | 69                   |
| в   | Yazıcı menuleri                                                              | /1                   |
|     | Pologranian duzenieme                                                        | / 1                  |
|     | Slayt gosterisi                                                              | 12                   |
|     | Yazdırma seçenekleri                                                         | 12                   |
|     | Duzenieme ve kaydetme                                                        | 72                   |
|     |                                                                              | 72                   |
|     | Anantar Sozcuk                                                               | 72                   |
|     | I arın duzeitme                                                              | 74                   |
|     | Araçıar                                                                      | 74                   |
|     | Yardım                                                                       | 74                   |
|     | l ercihier                                                                   | 75                   |
| Diz | in                                                                           | 77                   |

# 1 Hoş geldiniz

Bir HP Photosmart A710 series yazıcısı satın aldığınız için teşekkür ederiz! Bu yazıcı, evde fotoğraf bastırmayı basit, kolay ve eğlenceli hale getirir ve aileniz ve arkadaşlarınızla paylaşmaktan mutluluk duyacağınız yüksek kaliteli renkli baskılar üretir. Yazıcınızla şunları yapabilirsiniz:

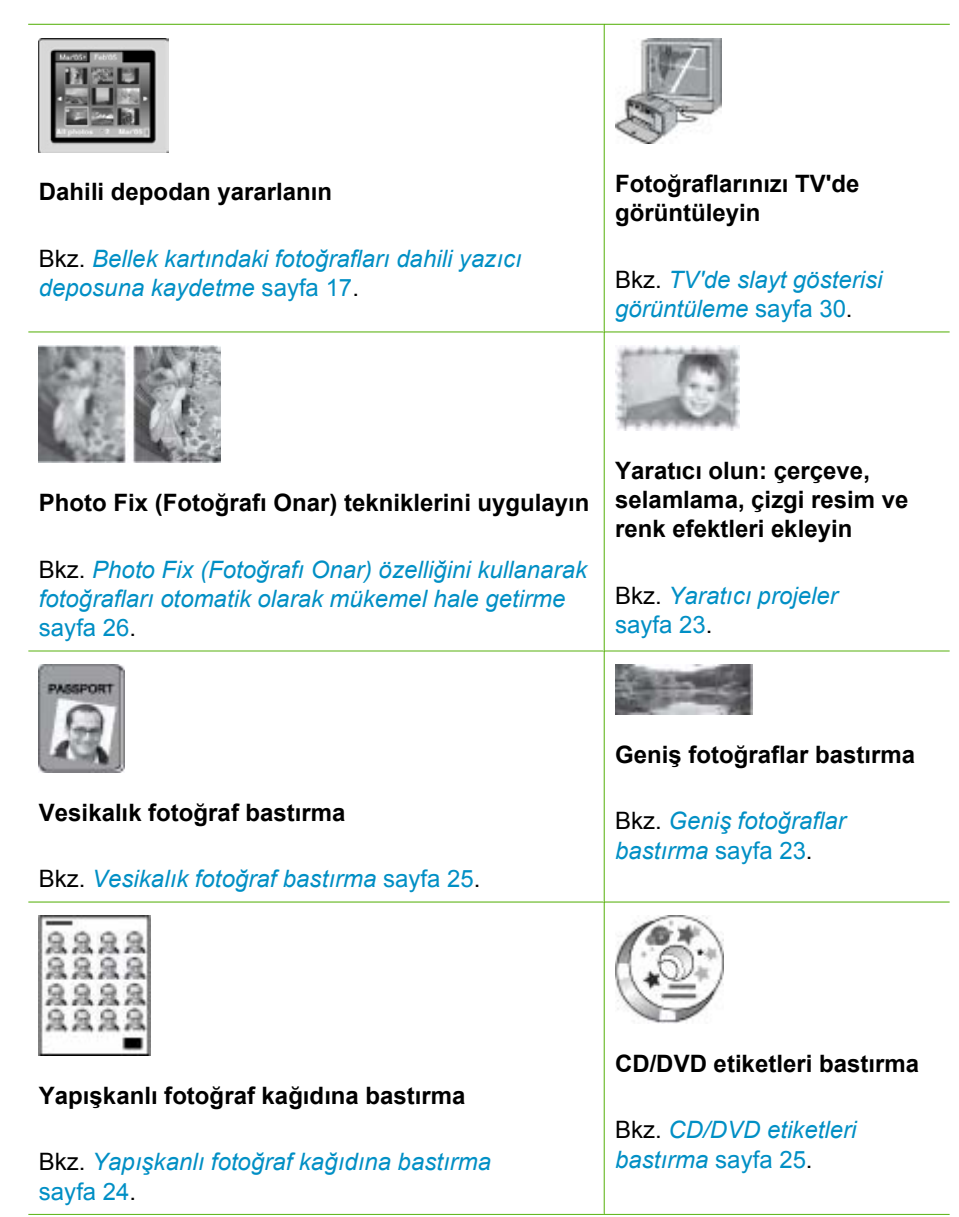

## Daha fazla bilgi edinin

Yazıcı aşağıdaki belgelerle birlikte gelir:

- Kurulum Kılavuzu: Önce bu kılavuzu okuyun! Bu kılavuz, yazıcınızın nasıl kurulacağını ve ilk fotoğrafı nasıl bastıracağınızı açıklar.
- Kullanıcı Kılavuzu: Okumakta olduğunuz kitaptır. Bu kitap yazıcının temel özelliklerini anlatır, yazıcının bilgisayara bağlanmadan nasıl kullanılacağını açıklar ve donanıma ilişkin sorun giderme bilgileri içerir. Ek A, yazıcı yazılımını yükleme hakkındaki bilgileri içerir.
- Yazıcı Yardımı Menüsü: Yazıcıdaki Yardım menüsü, yardımcı yazdırma ipuçlarını ve temel yazıcı özellikleri hakkındaki bilgileri doğrudan yazıcının ekranından okumanızı sağlar. Yardım menüsünü görüntüleme hakkında bilgi için, bkz. Yazıcı menülerini kullanma sayfa 9.
- **Elektronik Yardım**: Elektronik Yardım yazıcının bilgisayara bağlanarak nasıl kullanılacağını açıklar ve yazılıma ilişkin sorun giderme bilgileri içerir.

Yazıcı yazılımını bilgisayarınıza yükledikten sonra, elektronik Yardım'ı görüntüleyebilirsiniz:

- Windows: Windows Başlat menüsünden, Programlar veya Tüm Programlar seçeneğini tıklatın, işaretçiyi HP, HP Photosmart A710 series seçeneğinin üstüne getirin ve sonra Photosmart Yardımı özelliğini tıklatın.
- Mac: Finder'da (Bulucu) Help, Mac Help özelliğini seçin (Yardım > Mac Yardımı) ve sonra Library, HP Photosmart Printer Help öğesini (Kitaplık > HP Photosmart Yazıcı Yardımı) seçin.

## Yazıcı parçaları

Bu bölüm yazıcınızın parçalarına genel bir bakış içerir ve parçaların ve işlevlerin daha ayrıntılı olarak anlatıldığı bölümlere başvurular sağlar.

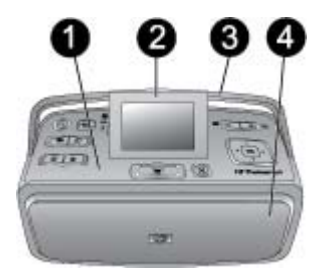

## Yazıcının önden görünümü (giriş ve çıkış tepsileri kapalı)

- 1 Kontrol paneli: Yazıcının temel işlevlerini buradan kontrol edin.
- 2 **Yazıcı ekranı**: Fotoğrafları ve menüleri burada görüntüleyin. Çıkış tepsisini açtığınızda yazıcı ekranı otomatik olarak açılır. Görüntü açısını ayarlamak için ekranı kaldırın veya indirin. Ekranı elle kaldırmak için, parmağınızı ekranın sol tarafındaki girintiye sokun. Yazıcıyı saklamak veya taşımak için ekranı düz konuma getirin.
- 3 **Yazıcı tutamacı**: Yazıcı ekranının düz konumda (kapalı) olduğundan emin olun ve sonra yazıcıyı dik konumda taşımak için yazıcı tutamacını arkasından yukarıya doğru çekin.
- 4 **Çıkış tepsisi (kapalı)**: Yazdırmak, bellek kartı takmak, uyumlu bir dijital fotoğraf makinesi bağlamak veya HP iPod bağlamak için burayı açın.

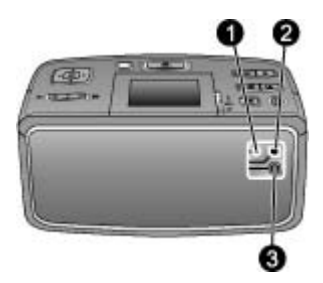

#### Yazıcının arkası

- 1 **TV kablosu bağlantısı**: Video kablosunu buraya bağlayın.
- 2 **USB bağlantı noktası**: Yazıcıyı bir bilgisayara veya HP doğrudan yazdırma özellikli dijital fotoğraf makinesine bir USB kablo kullanarak buradan bağlayın.
- 3 Güç kablosu bağlantısı: Güç kablosunu buraya bağlayın.

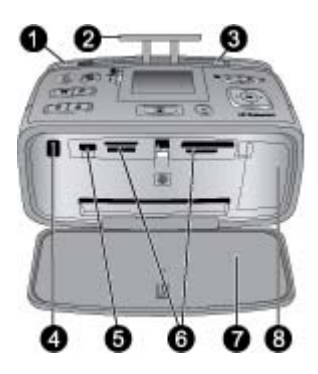

## Yazıcının ön tarafının iç görünümü (giriş ve çıkış tepsileri açık)

- 1 **Giriş tepsisi**: Kağıdı buraya yükleyin. Çıkış tepsisini açtığınızda giriş tepsisi otomatik olarak açılır. Bkz. *Kağıt yüklemek için* sayfa 14.
- 2 Giriş tepsisi uzantısı: Kağıdı desteklemesi için dışarı çekin.
- 3 Kağıt genişliği kılavuzu: Mevcut kağıdı düzgün yerleştirmek için kağıdın genişliğine kadar yanaştırın.
- 4 **Uzaktan kumanda kızılötesi alıcı noktası**: Yazıcının uzaktan kumandası bu alıcı noktasını yazıcıyla iletişim kurmak için kullanılır. Bkz. Yazıcıyı TV'ye bağlama sayfa 31.
- 5 Kamera bağlantı noktası: PictBridge dijital fotoğraf makinesi, isteğe bağlı HP Bluetooth kablosuz yazıcı bağdaştırıcısı, iPod cihazı veya USB flash/thumb sürücüsünü buradan bağlayın. Bkz. Diğer aygıtlardan bastırma sayfa 35.
- 6 Bellek kartı yuvaları: Bu yuvalara bellek kartları takın. Bkz. *Bellek kartından fotoğraf alma* sayfa 15.
- 7 **Çıkış tepsisi (açık)**: Yazıcı yazdırılan fotoğrafları buraya bırakır.
- 8 Yazıcı kartuşu kapağı: Yazıcı kartuşu takmak veya çıkarmak için açın.

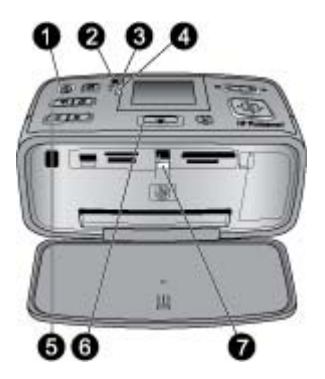

#### Gösterge ışıkları

- 1 **Açık ışığı**: Yazıcı açıksa yeşil renkte sürekli yanar, yazıcı meşgulken yeşil renkte yanıp söner veya yazıcıya müdahale gerekiyorsa kırmızı renkte yanıp söner.
- 2 **Fotoğrafları yazıcıya kaydetme ışığı**: Fotoğrafları dahili yazıcı deposuna kaydederken bu ışık yeşil renkte yanıp söner.
- Pil ışığı: İsteğe bağlı pil şarj oluyorsa bu ışık yanıp söner veya pil tam dolduğunda sürekli yanar. Pil takılı değilse veya pil takılı ancak bilgisayar AC gücüne bağlı değilse bu ışık yanmaz.
   Pil hakkında daha fazla bilgi için pille gelen yönergelere bakın.
- 4 **Dikkat ışığı**: Bir hata oluştuğunda veya yazıcıya müdahale edilmesi gerektiğinde bu ışık kırmızı renkte yanıp söner. Bilgi için yazıcı ekranına bakın ve gerekirse *Sorun Giderme* sayfa 49 bölümüne bakın.
- 5 **Fotoğrafi Onar ışığı**: Bu ışık, Photo Fix (Fotoğrafı Onar) özelliğinin açık ve çalışmakta olduğunu gösterir. Bkz. *Photo Fix (Fotoğrafı Onar) özelliğini kullanarak fotoğrafları otomatik olarak mükemel hale getirme* sayfa 26.
- 6 **Yazdır ışığı**: Yazıcı yazdırmaya hazır olduğunda yeşil renkte sürekli yanar, yazıcı yazdırırken veya bilgileri işlerken yeşil renkte yanıp söner.
- 7 **Bellek kartı ışığı**: Yazıcı bellek kartına eriştiği sırada yeşil renkte yanıp söner veya yazıcı karta erişimini tamamlayıp yazdırmaya hazır olduğunda yeşil renkte sürekli yanar.

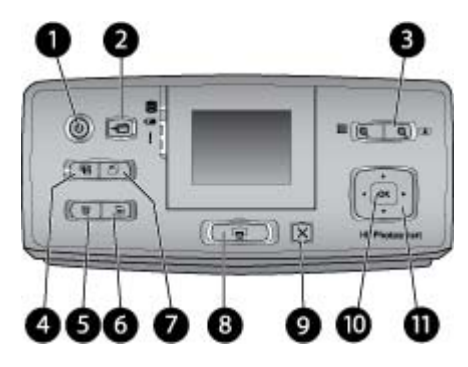

## Kontrol paneli

| 1  | Açık: Yazıcıyı açmak veya kapatmak için bu düğmeye basın.                                                                                                    |
|----|----------------------------------------------------------------------------------------------------|
| 2  | Kaydet: Save (Kaydet) menüsünü görüntülemek için bu düğmeye basın.                                                                                                    |
| 3  | Yakınlaştır: Yakınlaştırma düzeyini artırmak veya bir klasörü veya albümü 9'lu görünüm<br>modunda açmak için artı düğmesine basın. Yakınlaştırma düzeyini azaltmak veya 9'lu<br>görünümü klasör veya albüm görünümüne döndürmek için eksi düğmesine basın.                                                                                                    |
| 4  | Photo Fix (Fotoğrafı Onar): Photo Fix (Fotoğrafı Onar) özelliği odak, ışık ve parlaklığı ayarlayarak ve kırmızı göz gidererek fotoğraflarınızın görünümünü otomatik olarak daha iyi duruma getirir. Bu özellik varsayılan olarak açıktır; kapatmak için bu düğmeye basın.                                                                                                    |
| 5  | <b>Sil</b> : Görüntülenmekte veya vurgulanmakta olan fotoğrafı bellek kartından veya dahili yazıcı deposundan silmek için bu düğmeye basın. Ayrıca görüntülenmekte olan bir fotoğrafı, 9'lu görünümde vurgulanan bir fotoğrafı veya tüm seçili fotoğrafları da silebilirsiniz. Fotoğraf seçme ve silme hakkında daha fazla bilgi için bkz. <i>Birden çok fotoğraf seçme</i> sayfa 19. |
| 6  | Menü: Yazıcı Ana menüsünü açmak için bu düğmeye basın.                                                                                                    |
| 7  | Döndür: Görüntülenen veya vurgulanan fotoğrafı döndürmek için bu düğmeye basın.                                                                                                    |
| 8  | <b>Yazdır</b> : Bellek kartından veya dahili yazıcı deposundan seçilen fotoğrafları bastırmak için bu düğmeye basın. Bkz. <i>Bellek kartından veya dahili yazıcı deposundan yazdırma</i> sayfa 15.                                                                                                    |
| 9  | <b>İptal</b> : Önceki menüye dönmek, menüden tümüyle çıkmak veya yazdırmayı iptal etmek için bu düğmeye basın.                                                                                                    |
| 10 | OK: Bir fotoğraf, menü veya menü seçeneği seçmek için bu düğmeye basın.                                                                                                    |
| 11 | 4 yönlü ok düğmesi: Fotoğrafları kaydırmak veya yazıcı menülerinde gezinmek için ok<br>düğmelerini kullanın. Bir fotoğraf, menü veya menü seçeneği seçmek için OK seçeneğine<br>basın.                                                                                                    |

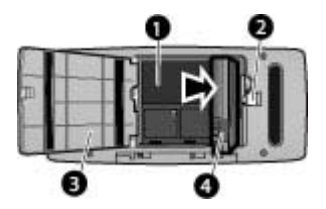

### Dahili pil bölmesi

- 1 Dahili pil bölmesi: İsteğe bağlı HP Photosmart Dahili Pili'ni buraya takın.
- 2 Pil bölmesi düğmesi: Bölmenin kapağını açmak için kaydırın.
- 3 **Pil bölmesi kapağı**: İsteğe bağlı HP Photosmart Dahili Pili'ni takmak için, yazıcının altındaki bu kapağı açın.
- 4 **Dahili Pil**: Tam olarak şarj edilmiş bir pil ile yaklaşık 75 fotoğraf yazdırabilir. Pili ayrıca satın almanız gerekir.

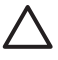

**Dikkat uyarısı** Pil bölmesi kapağını açmadan önce, yazıcı güç kablosunu her zaman çıkarın ve pildeki bakır renkli temas noktalarına veya pil bölmesinin içindeki temas noktalarına dokunmayın.

## İsteğe bağlı aksesuarlar

Dilediğiniz yerde, dilediğiniz zaman kullanabilmek üzere yazıcının taşınabilirlik özelliğini artıran, isteğe bağlı bazı aksesuarlar vardır. Aksesuarların görünümü gösterilenden farklı olabilir.

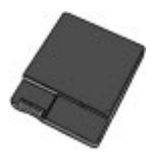

HP Photosmart Dahili Pili

HP Photosmart dahili pili yazıcınızı istediğiniz yere götürmenize olanak sağlar.

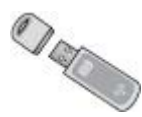

## HP Bluetooth® Kablosuz Yazıcı Adaptörü

HP Bluetooth kablosuz yazıcı adaptörü, yazıcının önündeki fotoğraf makinesi bağlantı noktasına takılır ve baskı işlerinizde Bluetooth kablosuz iletişim teknolojisinden yararlanmanızı sağlar.

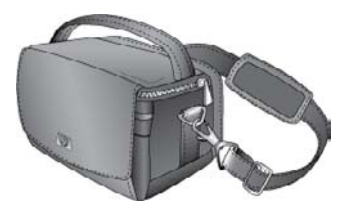

HP Photosmart Taşıma Çantası

Hafif ve dayanıklı olan HP Photosmart Taşıma Çantası, hareket halindeyken sorunsuz yazdırma için gerekli her şeyi saklar ve korur.

## Yazıcı menülerini kullanma

Yazıcı menüsü size birçok yazdırma seçeneği verir, yazıcı varsayılanlarını değiştirmenizi sağlar, bakım ve sorun giderme araçları ve sık gerçekleştirilen yazdırma görevlerine ilişkin nasıl yapılır bilgileri sunar. Tüm menülerin ve menü seçeneklerinin açıklamaları için, bkz. Yazıcı menüleri sayfa 71.

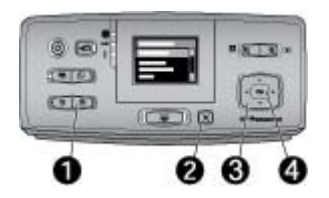

### Yazıcı menülerini kullanmak için

- → Yazıcı menüsünü açmak için yazıcı kontrol panelindeki Menü (1) düğmesine basın.
  - Geçerli menüden çıkmak için İptal (2) düğmesine basın.
  - Yazıcı ekranında görüntülenen menü seçeneklerinde gezinmek için 4 yönlü ok düğmesini (3) kullanın. Kullanılabilir olmayan menü öğeleri gri görünür.
  - Bir menüyü açmak veya seçeneği seçmek için **OK** düğmesini (4) tıklatın.

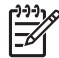

Not Tüm yazıcı menüsü seçeneklerinin listesi için, bkz. Yazıcı menüleri sayfa 71.

Bölüm 1

# 2 Fotoğraf bastırmaya genel bakış

## Baştan sona bastırma

Bu bölümde fotoğraflarınızı bastırmaya ilişkin adımlara üst düzey bir genel bakış sağlanmıştır. İzleyen bölümler, her adımı daha ayrıntılı olarak açıklar.

### 1. Adım

## Kağıt seçme ve yükleme

Bkz. Kağıt seçme ve yükleme sayfa 13.

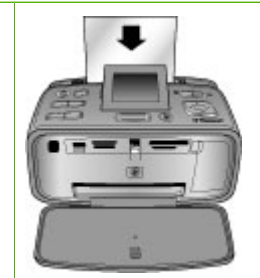

## 2. Adım Fotoğraf alma

Yazıcıyı, çeşitli aygıtlara bağlayabilirsiniz veya dahili yazıcı deposuna daha önceden kaydedilmiş fotoğrafları kullanabilirsiniz. Bkz. Bellek kartından veya dahili yazıcı deposundan yazdırma sayfa 15 ve Diğer aygıtlardan bastırma sayfa 35.

### 3. Adım

## Fotoğraflarınız arasında gezinme ve fotoğrafları görüntüleme

Bkz. Fotoğraflarınız arasında gezinme ve fotoğrafları görüntüleme sayfa 18.

#### 4. Adım

Bastırılacak fotoğrafları seçme

Bkz. Birden çok fotoğraf seçme sayfa 19.

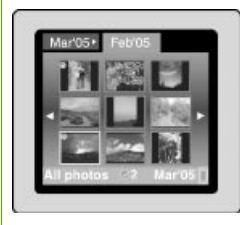

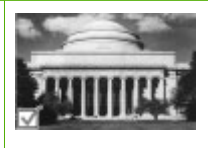

### Bölüm 2

#### (devamı)

5. Adım

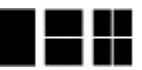

Fotoğraf düzeni seçme Bkz. *Fotoğraf düzeni* seçme sayfa 20.

### 6. Adım

Fotoğraflarınızı bastırma

Bkz. Fotoğraflarınızı bastırma sayfa 21.

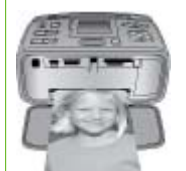

## 3 Temel kağıt bilgileri

## Kağıt seçme ve yükleme

Yazdırma işiniz için doğru kağıdı nasıl seçeceğinizi ve kağıdı yazdırmak üzere giriş tepsisine nasıl yükleyeceğinizi öğrenin.

## Doğru kağıdı seçme

HP Gelişmiş Fotoğraf Kağıdı kullanın. Bu kağıt özellikle, yazıcınızda bulunan mürekkeple kaliteli fotoğraflar oluşturabilmeniz için tasarlanmıştır. Diğer fotoğraf kağıtları düşük kalitede iş çıkarır.

Kullanılabilir HP tasarımlı fotoğraf kağıtları listesini görmek veya sarf malzemesi satın almak için aşağıdaki adreslere gidin:

- www.hpshopping.com (ABD)
- www.hp.com/eur/hpoptions (Avrupa)
- www.hp.com/jp/supply\_inkjet (Japonya)
- www.hp.com/paper (Asya/Pasifik)

Yazıcı, HP Gelişmiş Fotoğraf Kağıdı'na en iyi kalitede fotoğraflar basacak şekilde varsayılan olarak ayarlanır. Farklı bir kağıt türüne yazdırırken, yazıcı menüsündeki kağıt türünü değiştirdiğinizden emin olun. Bkz. *Kağıt türünü değiştirmek için* sayfa 14.

## Kağıt yükleme

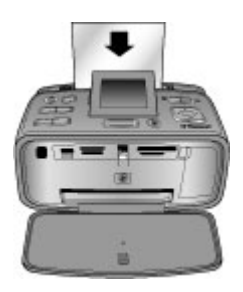

Desteklenen kağıt boyutlarından bazıları:

- 10 x 15 cm (4 x 6 inc) fotoğraf kağıdı
- 13 x 18 cm (5 x 7 inç) fotoğraf kağıdı
- 10 x 30 cm (4 x 12 inç) panorama fotoğraf kağıdı
- 10 x 15 cm (4 x 6 inç) yapışkanlı fotoğraf kağıdı
- Dizin kartları
- L boyutlu kartlar
- Hagaki kartları

Desteklenen kağıt türlerinden bazıları:

- HP Gelişmiş Fotoğraf Kağıdı (önerilir)
- Kartlar: dizin, Hagaki, A6, L boyutlu, 2L boyutlu
- Yapışkanlı fotoğraf kağıdı
- HP CD/DVD Etiket ortami

- HP Kendiliğinden Yapışan Fotoğraf kağıdı
- Diğer fotoğraf kağıtları (sonuçlar farklı olabilir)

Kağıt tepsisi kapasitesi: 20 sayfa, en fazla kalınlık sayfa başına 305 µm (12 mil)

## Kağıt yüklemek için

- 1. Çıkış ve giriş tepsilerini açın ve giriş tepsisi uzantısını dışarı çekin.
- Bastırılacak veya parlak tarafı yazıcının ön tarafına bakacak şekilde en çok 20 sayfa kağıt yükleyin. Yüklerken, kağıdı giriş tepsisinin sol tarafına kaydırın ve duruna kadar sıkıca aşağı itin.

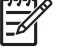

Not Panorama fotoğraf kağıdı kullanıyorsanız, en çok 10 yaprak yükleyin. Yapışkanlı fotoğraf kağıdı kullanıyorsanız, bir kerede yalnızca bir yaprak yükleyin.

3. Kağıt genişliği kılavuzunu kağıdı bükmeden kenarına dayanacak şekilde sola kaydırın.

## Kağıt türünü değiştirmek için

- 1. Menü düğmesine basın.
- Paper type (Kağıt türü) ayarını seçmek için T düğmesine ve sonra OK düğmesine basın.
- 4. Aşağıdaki kağıt türlerinden birini seçmek için y tuşuna basın:
  - HP Advanced Photo Paper (HP Gelişmiş Fotoğraf Kağıdı) (varsayılan)
  - HP Premium Photo Paper (HP Premium Fotoğraf Kağıdı)
  - Other Photo (Diğer Fotoğraf)
  - Other Plain (Diğer Düz)
- 5. **OK** düğmesine basın.

## 4 Bellek kartından veya dahili yazıcı deposundan yazdırma

Bu bölümde, bellek kartında veya dahili yazıcı deposunda bulunan fotoğrafları bastırma adımları açıklanır. Bu bölüm aşağıdaki konuları içermektedir:

- Bellek kartından fotoğraf alma sayfa 15
- Dahili yazıcı deposundaki fotoğrafları alma sayfa 17
- Fotoğraflarınız arasında gezinme ve fotoğrafları görüntüleme sayfa 18
- Birden çok fotoğraf seçme sayfa 19
- Fotoğraf düzeni seçme sayfa 20
- Fotoğraflarınızı bastırma sayfa 21

## Bellek kartından fotoğraf alma

Dijital fotoğraf makinenizle fotoğrafları çektikten sonra, bellek kartını kameradan çıkarabilir ve fotoğraflarınızı görüntülemek ve bastırmak için yazıcıya takabilirsiniz. Yazıcı aşağıdaki türde bellek kartlarını okuyabilir: CompactFlash<sup>™</sup>, Microdrive, Memory Stick'ler, MultiMediaCard<sup>™</sup>, Secure Digital<sup>™</sup> ve xD-Picture Card<sup>™</sup>.

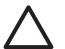

**Dikkat uyarısı** Diğer bellek kartı türlerini kullanmak bellek kartına ve yazıcıya zarar verebilir.

Fotoğrafları dijital kameradan yazıcıya aktarmanın başka yolları hakkında bilgi edinmek için, bkz. *Diğer aygıtlardan bastırma* sayfa 35.

## Bellek kartı takma

Aşağıdaki tabloda bellek kartınızı bulun ve kartı yazıcıya takmak için yönergeleri uygulayın.

Yönergeler:

- Aynı anda yalnızca bir bellek kartı takın.
- Bellek kartını yazıcının içine doğru gidebildiği kadar hafifçe itin. Bellek kartı yazıcıya tam olarak girmez; kartı zorlamayın.
- Bellek kartı doğru takıldığında bellek kartı ışığı önce yanıp söner ve sonra kesintisiz olarak yeşil renkte yanar.

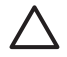

**Dikkat uyarısı 1** Bellek kartını başka şekilde takmak kart ve yazıcıya zarar verebilir.

**Dikkat uyarısı 2** Bellek kartı ışığı yanıp sönerken bellek kartını dışarı çekmeyin (yazıcı karta erişmektedir). Daha fazla bilgi için, bkz. *Bellek kartını çıkarma* sayfa 17.

Yazıcı bellek kartını okur ve sonra karttaki ilk fotoğrafı 1'li görünümde görüntüler. Karttan fotoğraf seçmek için dijital fotoğraf makinenizi kullandıysanız, yazıcı makinede seçilen fotoğrafları basmak isteyip istemediğinizi sorar.

| Bellek kartı   | Bellek kartı nasıl takılır?                                                                                                    |
|----------------|----------------------------------------------------------------------------------------------------|
| CompactFlash   | <ul> <li>Ön etiket yukarı bakmalı ve etiketin üzerinde ok varsa, ok yazıcıyı işaret etmelidir</li> <li>Metal deliklerin olduğu kenarlar yazıcıya önce girer</li> </ul>                                                                                               |
| Microdrive     | <ul> <li>Ön etiket yukarı bakmalı ve etiketin üzerinde ok varsa, ok yazıcıyı işaret etmelidir</li> <li>Metal deliklerin olduğu kenarlar yazıcıya önce girer</li> </ul>                                                                                               |
| MultiMediaCard | <ul> <li>Açılı köşe sağ tarafta olmalıdır</li> <li>Metal temas noktaları aşağı bakar</li> </ul>                                                                                                    |
| Secure Digital | <ul> <li>Açılı köşe sağ tarafta olmalıdır</li> <li>Metal temas noktaları aşağı bakar</li> <li>miniSD kartı kullanıyorsanız, kartı yazıcıya takmadan önce kartla birlikte gelen adaptörü takın</li> </ul>                                                             |
| Memory Stick   | <ul> <li>Açılı köşe sol tarafta olmalıdır</li> <li>Metal temas noktaları aşağı bakar</li> <li>Memory Stick Duo<sup>™</sup> veya Memory Stick PRO Duo<sup>™</sup> kartı kullanıyorsanız, kartı yazıcıya takmadan önce kartla birlikte gelen adaptörü takın</li> </ul> |

| (devamı)        |                                                                                                    |
|-----------------|----------------------------------------------------------------------------------------------------|
| Bellek kartı    | Bellek kartı nasıl takılır?                                                                         |
|                 |                                                                                                    |
| xD-Picture Card | <ul> <li>Kartın kesik tarafı size doğru bakar</li> <li>Metal temas noktaları aşağı bakar</li> </ul> |
|                 |                                                                                                    |

## Bellek kartını çıkarma

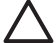

**Dikkat uyarısı** Bellek kartı ışığı yanıp sönerken bellek kartını dışarı çekmeyin. Işığın yanıp sönmesi, yazıcının veya bilgisayarın bellek kartına erişmekte olduğunu gösterir. Işık sabitlenene kadar bekleyin. Bir bellek kartını erişim yapılırken çıkarmak, kart üzerindeki bilgilere ya da yazıcıya ve karta zarar verebilir.

### Bellek kartını çıkarmak için

→ Yazıcı üzerindeki bellek kartı ışı sabitlendiğinde, kartı yuvadan güvenle çekebilirsiniz.

## Dahili yazıcı deposundaki fotoğrafları alma

Dahili yazıcı deposundaki fotoğrafları almak için, takılı tüm bellek kartlarını çıkartın. Bellek kartı yuvaları boşsa yalnızca dahili depodaki fotoğrafları görüntüleyebilirsiniz. Dahili yazıcı deposundaki fotoğraflar arasında gezinmek için 4 yönlü ok düğmesini kullanın. Daha fazla bilgi için, bkz. *Fotoğraflarınız arasında gezinme ve fotoğrafları görüntüleme* sayfa 18.

## Bellek kartındaki fotoğrafları dahili yazıcı deposuna kaydetme

Daha önce dahili depoya bir fotoğraf kaydetmiş ancak sonra bunu dahili depodan silmişseniz, yeniden kaydetmek isteyebilirsiniz. Aşağıdaki adımları uygulayın:

#### Bellek kartındaki fotoğrafları dahili yazıcı deposuna kaydetmek için

- 1. Bir bellek kartı takın ve aktarılacak fotoğrafları seçin. Fotoğraf görüntüleme ve seçme hakkında bilgi için bkz. *Birden çok fotoğraf seçme* sayfa 19.
- 2. Kaydet'e basın.
- Organize & Save (Düzenle ve Kaydet) özelliğini seçin ve sonra OK düğmesine basın.

- 4. Save to printer (Yazıcıya kaydet) özelliğini seçin ve sonra OK düğmesine basın.
- 5. Onaylamak için OK düğmesine yeniden basın.

# Fotoğraflarınız arasında gezinme ve fotoğrafları görüntüleme

Bu bölümde, yazıcı ekranında fotoğraflar arasında gezinme ve fotoğraf görüntüleme konuları açıklanır. Fotoğraflarınızı TV'de görüntüleme hakkında bilgi için, bkz. *TV'de slayt gösterisi görüntüleme* sayfa 30.

| Fotoğrafları görüntülemek için   | Bunu yapın                                                                                                    |
|----------------------------------|----------------------------------------------------------------------------------------------------|
| Birer birer                      | <ol> <li>Bir bellek kartı takın veya dahili yazıcı<br/>deposundaki fotoğrafları<br/>görüntüleyin.</li> <li>Klasörler ve albümler arasında<br/>gezinmek için 4 yönlü ok düğmesini<br/>kullanın.</li> <li>Q düğmesine basarak, seçili<br/>albümdeki fotoğraflardan dokuzunu<br/>aynı anda görüntüleyin.</li> <li>Fotoğraflar arasında dolaşmak ve<br/>görüntülemek istediğiniz fotoğrafı<br/>vurgulamak için 4 yönlü ok düğmesini<br/>kullanın.</li> <li>Q düğmesine basarak fotoğrafı<br/>görüntüleyin. Q düğmesine yeniden<br/>basarak fotoğrafı büyütün veya</li> <li>Q düğmesine basarak fotoğrafı<br/>küçültün.</li> <li>Aynı anda dokuz fotoğraf<br/>görünümüne geri dönmek için, dokuz<br/>fotoğraf görüntülenene kadar</li> <li>Q düğmesine basın.</li> </ol> |
| Klasör görünümü<br>Mar'05 Feb'05 | <ol> <li>Bir bellek kartı takın veya dahili yazıcı<br/>deposundaki fotoğrafları<br/>görüntüleyin. Fotoğraflar şuralarda<br/>görüntülenir:         <ul> <li>Klasörler: aya göre</li> <li>Albümler: bir ay içindeki fotoğraf<br/>grupları</li> </ul> </li> <li>Klasörler ve albümler arasında<br/>gezinmek için 4 yönlü ok düğmesini<br/>kullanın.         <ul> <li>Albümlerde arasında gezinmek<br/>için &gt; veya <ul> <li>düğmesine basın.<br/>Klasördeki son albüme<br/>ulaştığınızda, odak otomatik</li> </ul> </li> </ul></li></ol>                                                                                                    |

| (uevaiii)                      |                                                                                                    |
|--------------------------------|----------------------------------------------------------------------------------------------------|
| Fotoğrafları görüntülemek için | Bunu yapın                                                                                                    |
|                                | olarak sonraki klasördeki ilk<br>albüme taşınır.<br>– Bir klasörden diğerine geçmek<br>için ▲ düğmesine basın. Odak,<br>klasör sekmesine taşınır. Bir<br>sekmeden diğerine gitmek için<br>◀ veya ► düğmesine basın.                                                                                                    |
| Aynı anda dokuz tane           | <ol> <li>Bir bellek kartı takın veya dahili yazıcı<br/>deposundaki fotoğrafları<br/>görüntüleyin.</li> <li>Klasörler ve albümler arasında<br/>gezinmek için 4 yönlü ok düğmesini<br/>kullanın.</li> <li>Q düğmesine, seçili albümdeki<br/>fotoğraflardan dokuzunu aynı anda<br/>görene kadar basın.</li> <li>Fotoğraflar arasında gezinmek için 4<br/>yönlü ok düğmesini kullanın.</li> <li>Klasör görünümüne geri dönmek için<br/>Q düğmesine basın.</li> </ol>                                                                                      |
| Video klip                     | <ol> <li>Video klip içeren bir bellek kartı takın<br/>veya dahili yazıcı deposundaki video<br/>klipleri görüntüleyin.</li> <li>Klasörler ve fotoğraflar arasında<br/>dolaşın ve istediğiniz video klibi<br/>vurgulayın.</li> <li>Q düğmesine basın.</li> <li>Video klibi oynatmak için<br/>▲ düğmesine basın.</li> <li>Video klibi durdurmak için OK<br/>düğmesine basın, bir kare seçin veya<br/>video klibi yeniden başlatın.</li> <li>Video klibi başına dönmek için<br/>İptal düğmesine basın.</li> <li>Video klibi başına dönmek için</li> </ol> |

## Birden çok fotoğraf seçme

Birden fazla fotoğraf bastırmak veya bir fotoğraf grubunu bir defada silmek istiyorsanız, fotoğrafları seçmeniz gerekir. Bir fotoğrafı seçtiğinizde, ekrandaki fotoğrafın sol alt köşesinde bir onay işareti görünür ve fotoğraf seçilmiştir.

## Birkaç fotoğraf seçmek için

- 1. Bir bellek kartı takın veya dahili yazıcı deposundaki fotoğrafları görüntüleyin.
- 2. Klasör ve albümler arasında gezinmek için 4 yönlü ok düğmesini kullanın ve bir fotoğrafı bastırmak üzere vurgulayın.
- 3. Bastırmak istediğiniz her fotoğrafı seçmek için OK düğmesine basın.

#### Fotoğraflardan seçimi kaldırmak için

- 1. Seçimini kaldırmak istediğiniz fotoğrafı vurgulayın ve sonra OK düğmesine basın.
- Deselect the selected item (Seçili öğenin seçimini kaldır) veya Deselect all selected photos (Tüm seçili fotoğrafların seçimini kaldır) seçeneğini belirleyin ve sonra OK düğmesine basın. Seçimini kaldırdığınız fotoğrafların sol alt köşesindeki onay işareti kaybolur.

### Bir dizi fotoğrafı seçmek için

- 1. Bir bellek kartı takın veya dahili yazıcı deposundaki fotoğrafları görüntüleyin.
- 2. Bastırmak istediğiniz her fotoğraf albümünü seçmek için OK düğmesine basın.

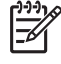

Not Fotoğrafları teker teker veya aynı anda dokuz tane şeklinde görüntülüyorsanız, klasör görünümü ekrana gelene kadar Q düğmesine basın.

#### Bir fotoğrafın birden fazla kopyasını seçmek için

- 1. Bir bellek kartı takın veya dahili yazıcı deposundaki fotoğrafları görüntüleyin.
- 2. Bastırmak istediğiniz fotoğrafı seçmek için OK düğmesine basın.
- Yeniden OK düğmesine basın ve sonra Select multiple print copies (Birden çok baskı kopyası seç) seçeneğini belirtin.
- Kopya sayısını artırmak veya azaltmak için bever veya düğmesine basın ve sonra OK düğmesine basın.

## Fotoğraf düzeni seçme

Çeşitli yazdırma düzenleri arasından seçim yapabilirsiniz.

### Fotoğraf düzeni seçmek için

- 1. Menü düğmesine basın.
- Print options (Yazdırma seçenekleri) seçeneğini belirleyin ve sonra OK düğmesine basın.
- 3. Change layout (Düzeni değiştir) seçeneğini seçin ve OK düğmesine basın.
- 4. Bir düzen seçmek için 🕨 veya 📢 düğmesine ve sonra OK düğmesine basın:
  - 1'li görünüm
  - 2'li görünüm
  - 4'lü görünüm
  - Dizin sayfası

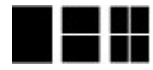

Yazıcı düzene uydurmak için fotoğraflarınızı döndürebilir.

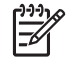

**Not** Kenarlıksız baskı devre dışı olduğunda, tüm sayfalar kağıdın dış kenarları çevresinde beyaz dar bir kenarlıkla basılır. Kenarlıksız yazdırmayı açmak için *Tercihler* sayfa 75 bölümündeki "Kenarlıksız" seçeneğine bakın.

## Fotoğraflarınızı bastırma

Bellek kartında veya dahili yazıcı deposunda bulunan dijital fotoğrafları bastırabilirsiniz. Yazıcıda veya dijital kamerada seçtiğiniz fotoğrafları bastırabilirsiniz (Dijital Yazdırma Düzeni Biçimi veya DPOF). Bellek kartından yazdırmak bilgisayar gerektirmez ve dijital kameranızın pillerini boşaltmaz. Bkz. *Bellek kartından fotoğraf alma* sayfa 15.

Fotoğraflarınız hemen kurur ve bastırıldıktan hemen sonra kullanılabilir. Ancak HP, fotoğraflarınızı diğer fotoğrafların arasına veya bir albüme koymadan önce renklerin tam gelişmesi için fotoğrafların baskılı yüzeylerini 5-10 dakika havayla temas ettirmenizi önerir.

## Tek bir fotoğraf bastırmak için

- 1. Takılı bellek kartında veya dahili yazıcı deposundaki fotoğraflar arasında gezinin.
- 2. Bastırmak istediğiniz fotoğrafı görüntüleyin.
- 3. Yazdır'a basın.

## Seçili bir fotoğraf grubunu bastırmak için

- 1. Takılı bellek kartında veya dahili yazıcı deposundaki fotoğraflar arasında gezinin.
- 2. Bastırmak istediğiniz fotoğrafları seçin. Bkz. Birden çok fotoğraf seçme sayfa 19.
- 3. Yazdır'a basın.

### Bir fotoğraf dizini bastırmak için

- 1. Bir bellek kartı takın veya dahili yazıcı deposundaki fotoğrafları görüntüleyin.
- 2. Menü düğmesine basın.
- Print options (Yazdırma seçenekleri) seçeneğini belirleyin ve sonra OK düğmesine basın.
- 4. Change layout (Düzeni değiştir) seçeneğini seçin ve OK düğmesine basın.
- veya düğmesine, Index Page (Dizin sayfası) görüntülenene kadar basın ve sonra OK düğmesine basın.

Fotoğraf dizini bellek kartındaki tüm fotoğrafların (maksimum 2000 adet) küçük resim görüntülerini ve dizin numaralarını görüntüler. Belirli fotoğrafları veya bir fotoğraf aralığını bastırmak için dizin numaralarını kullanabilirsiniz. Fotoğraf kağıdını tutumlu kullanmak için dizin kartı veya düz kağıt kullanın.

## Kameradan seçilen fotoğrafları yazdırmak için

- 1. Kameradan seçilen (DPOF) fotoğrafları içeren bellek kartını takın.
- Yazıcı kameradan seçilen fotoğrafları bastırmak isteyip istemediğinizi sorduğunda Yes (Evet) öğesini seçin ve sonra OK düğmesine basın.

Bölüm 4

Bu bölüm aşağıdaki konuları içermektedir:

- Geniş fotoğraflar bastırma sayfa 23
- Yapışkanlı fotoğraf kağıdına bastırma sayfa 24
- Vesikalık fotoğraf bastırma sayfa 25
- CD/DVD etiketleri bastırma sayfa 25
- Video klipten seçilen bir kareyi bastırma sayfa 26
- Fotoğraflarınızın kalitesini iyileştirme sayfa 26
- Fotoğraf kırpma sayfa 27
- Dekoratif bir çerçeve ekleme sayfa 27
- *Çizgi resim ekleme* sayfa 28
- Selamlama ekleme sayfa 28
- Renk efekti ekleme sayfa 29
- Baskılarınıza tarih ve saat ekleme sayfa 29
- Baskı kalitesini ayarlama sayfa 29
- Anahtar sözcükler atama ve fotoğrafları gruplar halinde görüntüleme sayfa 30
- Slayt gösterisi oluşturma ve görüntüleme sayfa 30
- TV'de slayt gösterisi görüntüleme sayfa 30
- HP Photosmart Paylaşımı uygulamasını kullanarak fotoğraflarınızı e-posta ile gönderme veya karşıya yükleme sayfa 33

Temel fotoğraf bastırmayı ayrıntılı olarak öğrendikten sonra, yazıcınızın sunduğu diğer mükemmel özellikleri kullanmayı deneyin. Fotoğraflarınızı dikkat çekici hale getirmek için çerçeveler veya çizgi resimler gibi yaratıcı efektler ekleyebilirsiniz. Diğer yandan sevdiğiniz fotoğrafları CD/DVD etiketlerine ya da çıkartmalara bastırabilirsiniz. Tatil fotoğraflarınızı ailenizle mi paylaşmak istiyorsunuz? Bir slayt gösterisi oluşturun ve TV'de oynatın! Bu bölümde, tüm bunları ve daha fazlasını nasıl yapacağınız açıklanmaktadır.

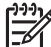

**Not** Yazıcının dahili deposunda bulunan bir görüntüyü düzenlerseniz, **OK** düğmesine bastığınızda yaptığınız düzenlemeler kaydedilir. Harici bir sürücü veya bir bellek kartındaki görüntüyü düzenlerseniz, ayarlar orijinal fotoğrafınızı değiştirmez. Yalnızca baskıyı etkiler.

## Geniş fotoğraflar bastırma

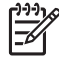

Not 1 Bir USB kablosuyla yazıcının önündeki fotoğraf makinesi bağlantı noktasına bağlı bir dijital fotoğraf makinesinden bastırırken panoramik modu desteklenmez.

**Not 2** Windows 2000 veya XP bilgisayarınıza HP Photosmart Premier yazılım programını yüklediyseniz, birbirine eklenmiş geniş ekran fotoğrafları oluşturabilirsiniz. HP Photosmart Premier yalnızca bazı modellerde bulunur. Yazıcıyla birlikte gelen yazılım seçenekleri hakkında daha fazla bilgi için, bkz. *Yazılımı yükleme* sayfa 69.

## Geniş ekran fotoğrafları oluşturmak için

#### Birkaç fotoğrafı yan yana birbirine ekleme

→ 10 x 30 cm boyutunda fotoğraflar oluşturmak için, üst üste binen fotoğrafları birleştirmek üzere HP Photosmart Premier gibi bir resim düzenleme yazılımı kullanın. (İsterseniz, bazı dijital fotoğraf makineleri, fotoğrafı bellek kartına kaydetmeden önce çeşitli çekimleri tek bir fotoğraf olarak birbirine iliştirebilir.) Ardından fotoğrafı bellek kartına kaydedin ve panoramik moda geçmek için aşağıdaki adımları kullanın veya doğrudan yazıcıdan bastırın. Panoramik mod, seçili fotoğrafı 3:1 en boy oranıyla bastırır. Bilglisayardan bastırma hakkında daha fazla bilgi için, elektronik Yardım'a bakın.

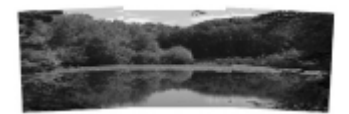

### Herhangi bir fotoğrafı seçme

→ Bir bellek kartındaki bir veya daha çok fotoğrafı seçin ve panoramik modu etkinleştirmek için aşağıdaki adımları kullanın. Panoramik mod, seçili fotoğrafları 3:1 en boy oranıyla bastırır.

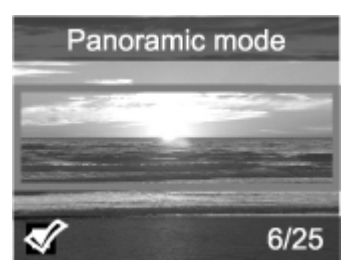

#### Geniş ekran fotoğraflar bastırmak için

- 1. Bastırmak istediğiniz fotoğrafı yazıcı ekranında görüntüleyin.
- 2. Menü düğmesine basın.
- 3. Edit photos (Fotoğrafları düzenle) seçeneğini belirtip OK düğmesine basın.
- Specialty printing projects (Özel baskı projeleri) seçeneğini belirleyin ve sonra OK düğmesine basın.
- Panoramic photos (Geniş ekran fotoğraflar) seçeneğini belirtip OK düğmesine basın.
- 6. On (Açık) seçeneğini belirleyin ve sonra OK düğmesine basın.
- 7. 10 x 30 cm boyutunda kağıt yükleyin.
- Bir veya daha çok geniş ekran fotoğraf seçin. Yazıcı ekranındaki bir kırpma kutusunda, görüntülenen fotoğrafın yazdırılacak bölümü (3:1 en-boy orantılı) gösterilir. Görüntülenen fotoğrafın orijinal çözünürlüğü ne kadar yüksek olursa, panoramik modda yazdırıldığında fotoğraf o kadar iyi görüntülenir.
- 9. Yazdır'a basın.
- Geniş ekran fotoğrafları bastırmayı tamamladığınızda normal 3:2 en-boy oranında bastırmaya devam etmek için panoramik modu kapatın. Panoramik modu kapatmak için, 2 - 5 arasındaki adımları yineleyin ve Off (Kapalı) seçeneğini belirledikten sonra OK düğmesine basın.

## Yapışkanlı fotoğraf kağıdına bastırma

10 x 15 cm boyutunda fotoğrafları yapışkanlı kağıda bastırmak için HP Kendiliğinden Yapışan Fotoğraf Kağıdı satın alabilirsiniz. Bu ortama bastırmak için, 10 x 15 cm

boyutundaki normal bir fotoğraf kağıdına bastırırken yaptığınız işlemleri uygularsınız. 16'lık yapışkanlı kağıt kullanıyorsanız, aşağıdaki yordamı izleyin.

Not Yapışkanlı fotoğraf kağıdı tüm ülkelerde/bölgelerde bulunmayabilir.

Her seferinde tek bir 16 fotoğraflık yapışkanlı fotoğraf kağıdı sayfası yükleyin.

## Yapışkanlı fotoğraf kağıdına bastırmak için

- 1. Bir bellek kartı takın veya dahili yazıcı deposundaki fotoğrafları görüntüleyin.
- 2. Menü düğmesine basın.
- 3. Edit photos (Fotoğrafları düzenle) seçeneğini belirtip OK düğmesine basın.
- Specialty printing projects (Özel baskı projeleri) seçeneğini belirleyin ve sonra OK düğmesine basın.
- 5. Photo stickers (Yapışkanlı fotoğraf kağıtları) öğesini seçin ve sonra OK düğmesine basın.
- 6. On (Açık) seçeneğini belirleyin ve sonra OK düğmesine basın.
- 7. Tek bir yapışkanlı fotoğraf kağıdı sayfası yükleyin.
- 8. Bir veya daha fazla fotoğraf seçin.
- 9. Yazdır düğmesine basın. Bastırılan her sayfa tek bir fotoğrafın 16 kopyasını içerir.
- Yapışkanlı kağıtlara yazdırmayı tamamladığınızda, Photo stickers (Yapışkanlı fotoğraf kağıdı) modunu kapatın. Photo stickers (Yapışkanlı fotoğraf kağıdı) modunu kapatmak için, 2 - 5 arası adımları yineleyin, Off (Kapalı) seçeneğini belirtin ve sonra OK düğmesine basın.

## Vesikalık fotoğraf bastırma

## Vesikalık fotoğraf bastırmak için

- 1. Bir bellek kartı takın veya dahili yazıcı deposundaki fotoğrafları görüntüleyin.
- 2. Menü düğmesine basın.
- 3. Edit photos (Fotoğrafları düzenle) seçeneğini belirtip OK düğmesine basın.
- Specialty printing projects (Özel baskı projeleri) seçeneğini belirleyin ve sonra OK düğmesine basın.
- 5. Passport photos (Vesikalık fotoğraflar) seçeneğini belirtip OK düğmesine basın.
- 6. On (Açık) seçeneğini belirleyin ve sonra OK düğmesine basın.
- 7. Bir vesikalık fotoğraf boyutu seçin, sonra OK düğmesine basın.
- 8. Fotoğraf kağıdını yükleyin.
- 9. Bir veya daha fazla fotoğraf seçin.
- 10. Yazdır düğmesine basın. Bastırılan her sayfa, seçilen vesikalık fotoğraf boyutuna bağlı olarak, bir fotoğrafın sayfaya sığacak sayıda kopyasını içerir.

## CD/DVD etiketleri bastırma

## CD/DVD etiketleri bastırmak için

- 1. Bir bellek kartı takın veya dahili yazıcı deposundaki fotoğrafları görüntüleyin.
- 2. Menü düğmesine basın.
- 3. Edit photos (Fotoğrafları düzenle) seçeneğini belirtip OK düğmesine basın.
- Specialty printing projects (Özel baskı projeleri) seçeneğini belirleyin ve sonra OK düğmesine basın.

- 5. CD Tattoo (CD Etiketi) seçeneğini belirleyin ve sonra OK düğmesine basın.
- 6. CD/DVD etiket ortamını yükleyin.
- 7. Bir veya daha çok fotoğraf seçin ve sonra OK düğmesine basın.
- 8. Ekranda CD etiketinin kapladığı alan görüntülenince, Zoom/Pan (Yakınlaştırma/ Pan) özelliğini etkinleştirmek için Q düğmesine basın.
- Etiketi fotoğraf üstünde istediğiniz konuma getirmek için 4 yönlü ok düğmesini kullanın ve sonra OK düğmesine basın.
- 10. Yazdır'a basın.

## Video klipten seçilen bir kareyi bastırma

#### Video klipten bir kare bastırmak için

- 1. Bir video klibi içeren bir bellek kartı takın veya dahili yazıcı deposundaki video klipleri görüntüleyin.
- 2. Video klibe gitmek için 4 yönlü ok düğmesini kullanın. Klipteki ilk kare görüntülenir.
- Video klibi seçmek için OK düğmesine basın. Yazdırmak üzere bir kare seçmenize olanak tanımak için video yavaş yavaş, kare kare yüklenir.
- Bastırmak istediğiniz kare göründüğünde, OK düğmesine basın, sonra Yazdır düğmesine basın.

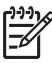

Not 1 Video kliplerdeki resim çözünürlüğü genellikle dijital fotoğraflardakinden düşüktür; bu nedenle, video klibi karelerinizin yazdırma kalitesinin, fotoğraflarınızın yazdırma kalitesinden düsük olduğunu fark edebilirsiniz.

**Not 2** Yazıcı birçok video dosyası biçimini destekler ancak tüm biçimleri desteklemez. Desteklenen video dosyası biçimlerinin listesi için bkz. Yazıcı belirtimleri sayfa 62.

## Fotoğraflarınızın kalitesini iyileştirme

Yazıcı, basılı fotoğraflarınızın kalitesini artırabilecek çeşitli tercih ve efektler sunar. Yazıcının dahili deposunda bulunan bir görüntüyü düzenlerseniz, **OK** düğmesine bastığınızda yaptığınız düzenlemeler kaydedilir. Harici bir sürücü veya bir bellek kartındaki görüntüyü düzenlerseniz, ayarlar orijinal fotoğrafınızı değiştirmez. Yalnızca baskıyı etkiler.

## Photo Fix (Fotoğrafı Onar) özelliğini kullanarak fotoğrafları otomatik olarak mükemel hale getirme

Fotoğrafı Onar, aşağıdaki HP Real Life Teknolojilerini kullanarak fotoğraflarınızı otomatik olarak geliştirir:

- Bulanık fotoğrafları netleştirir
- Bir resmin açık renkli alanlarını değiştirmeden koyu renkli alanlarını geliştirir.
- Flaşla çekilmiş fotoğraflarda bulunabilecek kırmızı göz sorununu azaltır.
- Fotoğrafların genel parlaklık, renk ve karşıtlığını geliştirir.

Bilgisayarınızı açtığınızda Fotoğrafı Onar varsayılan olarak açıktır. Fotoğrafı Onar açıkken yazıcının kontrol panelindeki Fotoğrafı Onar ışığı yanar.

HP, Fotoğrafı Onar'ın açık bırakılmasını önerir ancak fotoğraflarınız doğru bastırılmıyorsa veya bir fotoğrafı Fotoğrafı Onar geliştirmelerini kullanmadan bastırmak istiyorsanız, Fotoğrafı Onar'ı kapatın.

## Fotoğrafı Onar'ı kapatmak için

### → Fotoğrafı Onar'a basın.

Yazıcı ekranında, Photo Fix has been turned Off. All images will be printed without any changes (Fotoğrafı Onar özelliği kapatıldı. Tüm resimler değişiklik uygulanmadan bastırılacak) mesajı görünür.

Fotoğrafı Onar düğmesine tekrar basana kadar veya yazıcıyı kapatıp açana kadar Fotoğrafı Onar kapalı kalır. Yazıcı ekranında, Photo Fix has been turned On. All images will be printed with improvements (Fotoğrafı Onar özelliği açıldı. Tüm resimler geliştirilerek bastırılacak) mesajı görünür.

## Video kliplerinizin kalitesini geliştirme

#### Video kliplerinizin kalitesini geliştirmek için

- 1. Menü düğmesine basın.
- 2. Edit photos (Fotoğrafları düzenle) seçeneğini belirtip OK düğmesine basın.
- Specialty printing projects (Özel baskı projeleri) seçeneğini belirleyin ve sonra OK düğmesine basın.
- Video action print (Video kurgusu bastır) seçeneğini belirleyin ve sonra OK düğmesine basın.
- 5. On (Açık) seçeneğini belirleyin ve sonra OK düğmesine basın.

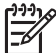

Not Bu tercih açık olduğunda bastırma süreleri daha uzun olabilir.

## Fotoğraf kırpma

Büyütmeyi 0.25x oranlarında artırmak veya azaltmak için<sup></sup> veya Q düğmesine basın. Maksimum düzey 5.0x'dir.

## Fotoğrafı kırpmak için

- 1. Üzerinde çalışmak istediğiniz fotoğrafı vurgulayın.
- 2. Menü düğmesine basın.
- 3. Edit photos (Fotoğrafları düzenle) seçeneğini belirtip OK düğmesine basın.
- 4. Improve image (Resmi iyileştir) özelliğini seçin ve sonra OK düğmesine basın.
- 5. Crop (Kırp) seçeneğini belirleyin ve sonra OK düğmesine basın.
- 6. Geçerli fotoğrafı büyütmek için 🔍 düğmesine basın.
- Kırpılan alanın boyutunu ayarlamak için Q veya Q düğmesine basın.
- 8. Kırpma kutusunu taşımak için Select (Seç) oklarını kullanın.
- Fotoğrafın bastırmak istediğiniz kısmı kırpma kutusunun içindeyken OK düğmesine basın.
- Yazdırmayı başlatmak için Print (Yazdır) seçeneğine basın. Kırpma orijinal fotoğrafınızı değiştirmez. Yalnızca yazdırmayı etkiler.

## Dekoratif bir çerçeve ekleme

Dekoratif bir çerçeve eklemek fotoğrafın dikkat çekici olmasını sağlayabilir. Çerçeve oluşturmak için çeşitli örnek ve renklerden oluşan paletten seçim yapın.

### Dekoratif bir çerçeve eklemek için

- 1. Üzerinde çalışmak istediğiniz fotoğrafı vurgulayın.
- 2. Menü düğmesine basın.
- 3. Edit photos (Fotoğrafları düzenle) seçeneğini belirtip OK düğmesine basın.
- 4. Get creative (Yaratıcı olun) özelliğini seçin ve OK düğmesine basın.
- 5. Frames (Çerçeveler) seçeneğini belirleyin ve sonra OK düğmesine basın.
- 6. Bir çerçeve kategorisi seçmek için **▼** veya **▲** oklarını kullanın (Genel, Tatil veya Yaşamdan olaylar) ve sonra OK düğmesine basın.
- Bir çerçeve stili seçmek için d veya loklarını kullanın ve sonra OK düğmesine basın.
- Fotoğrafın ve çerçevenin bir kopyasını yeni bir resim olarak kaydetmek için OK düğmesine ve sonra yeniden OK düğmesine basın.

## Çizgi resim ekleme

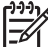

Not Çizgi resim yalnızca HP Photosmart A716 ve A717 modellerinde kullanılabilir.

## Çizgi resim eklemek için

- 1. Üzerinde çalışmak istediğiniz fotoğrafı vurgulayın.
- 2. Menü düğmesine basın.
- 3. Edit photos (Fotoğrafları düzenle) seçeneğini belirtip OK düğmesine basın.
- 4. Get creative (Yaratıcı olun) özelliğini seçin ve OK düğmesine basın.
- 5. Clipart (Çizgi resim) seçeneğini belirleyin ve sonra OK düğmesine basın.
- 7. Çizgi resmin boyutunu değiştirmek için Q veya Q düğmesine basın, çizgi resmi taşımak için 4 yönlü ok düğmesini kullanın ve sonra OK düğmesine basın.
- 8. Fotoğrafın kopyasını ve çizgi resmi yeni resim olarak kaydetmek için OK düğmesine basın, Yes (Evet) öğesini seçin ve yeniden OK düğmesine basın.

## Selamlama ekleme

## Selamlama eklemek için

- 1. Üzerinde çalışmak istediğiniz fotoğrafı vurgulayın.
- 2. Menü düğmesine basın.
- 3. Edit photos (Fotoğrafları düzenle) seçeneğini belirtip OK düğmesine basın.
- 4. Get creative (Yaratıcı olun) özelliğini seçin ve OK düğmesine basın.
- 5. Greetings (Selamlama) seçeneğini belirleyin ve sonra OK düğmesine basın.
- Selamlamanın boyutunu değiştirmek için Q veya Q düğmesine basın, selamlamayı taşımak için 4 yönlü ok düğmesini kullanın ve sonra OK düğmesine basın.
- Fotoğrafın kopyasını ve selamlamayı yeni resim olarak kaydetmek için Ok düğmesine basın, Yes (Evet) özelliğini seçin ve yeniden OK düğmesine basın.

## Renk efekti ekleme

Yazıcıyı renk efektlerinizi **Black and White** (Siyah beyaz), **Sepia** (Sepya), **Antique** (Eskitilmiş) veya **None** (Hiçbiri) (varsayılan) olarak değiştirmek üzere ayarlayın.

## Renk efekti eklemek için

- 1. Üzerinde çalışmak istediğiniz fotoğrafı vurgulayın.
- 2. Menü düğmesine basın.
- 3. Edit photos (Fotoğrafları düzenle) seçeneğini belirtip OK düğmesine basın.
- 4. Get creative (Yaratıcı olun) özelliğini seçin ve OK düğmesine basın.
- Add color effect (Renk efekti ekle) seçeneğini belirleyin ve sonra OK düğmesine basın.
- Bir renk efekti seçmek için 
   veya başın ve sonra Ok düğmesine başın ve sonra Ok düğmesine başın.
- Fotoğrafın kopyasını renk efektiyle yeni bir resim olarak kaydetmek için OK düğmesine ve sonra yeniden OK düğmesine basın.

## Baskılarınıza tarih ve saat ekleme

Fotoğraflarınızın önüne fotoğrafın çekildiği zamanı belirten bir gösterge yazdırabilirsiniz. Bu tercih tüm baskıları etkiler.

## Tarih ve saat eklemek için

- 1. Menü düğmesine basın.
- 2. Preferences (Tercihler) öğesini seçin ve sonra OK düğmesine basın.
- 3. Date/time (Tarih/saat) seçeneğini belirleyin ve sonra OK düğmesine basın.
- 4. Bir Tarih/saat damgası seçin:
  - Date/time (Tarih/saat)
  - Date only (Yalnızca tarih)
  - Off (Kapalı)
- 5. **OK** düğmesine basın.

## Baskı kalitesini ayarlama

Yazıcıyı, fotoğrafları daha yüksek veya daha düşük kalitede bastıracak şekilde ayarlayabilirsiniz. En iyi kalitede fotoğraflar için Best (En iyi) seçeneğini belirleyin. Bu mod en yüksek kalitede fotoğraflar üretir ancak aynı zamanda biraz daha yavaş bir baskı modudur. Bir fotoğrafı kısa sürede bastırmak istiyorsanız ve en yüksek kalitede olmaması sizin için sorun değilse, daha düşük bir kalite ayarı seçin.

## Baskı kalitesini Normal (Normal) veya Fast Normal (Hızlı Normal) olarak değiştirmek için

- 1. Menü düğmesine basın.
- 2. Preferences (Tercihler) öğesini seçin ve sonra OK düğmesine basın.
- Print quality (Baskı kalitesi) seçeneğini belirleyin ve sonra OK düğmesine basın. Geçerli baskı kalitesi ayarının yanında bir onay işareti vardır.
- 4. Bir baskı kalitesi seçin ve sonra OK düğmesine basın.

# Anahtar sözcükler atama ve fotoğrafları gruplar halinde görüntüleme

Dahili yazıcı deposunda bulunan fotoğraflara anahtar sözcükler atayın ve sonra fotoğrafları anahtar sözcüğe göre görüntüleyin.

## Anahtar sözcük atamak için

- 1. Dahili yazıcı deposundaki fotoğrafları görüntüleyin.
- 2. Anahtar sözcük atamak istediğiniz her fotoğraf veya albümü seçmek için 4 yönlü ok tuşunu kullanın ve sonra **OK** düğmesine basın.
- 3. Menü düğmesine basın.
- Organize & Save (Düzenle ve Kaydet) özelliğini seçin ve sonra OK düğmesine basın.
- 5. Sırasıyla Keyword (Anahtar sözcük), Assign a keyword (Anahtar sözcük ata) seçeneklerini belirleyin ve sonra OK düğmesine basın.
- Bir anahtar sözcük seçmek için ▲ veya ▼ düğmesine ve sonra OK düğmesine basın.

## Anahtar sözcüğe göre fotoğraf görüntülemek için

- 1. Dahili yazıcı deposundaki fotoğrafları görüntüleyin.
- 2. Menü düğmesine basın.
- Organize & Save (Düzenle ve Kaydet) özelliğini seçin ve sonra OK düğmesine basın.
- Sırasıyla Keyword (Anahtar sözcük), View photos by keyword (Fotoğrafları anahtar sözcüğe göre görüntüle) seçeneklerini belirleyin ve sonra OK düğmesine basın.
- Bir anahtar sözcük veya diğer anahtar sözcük seçeneklerinden birini seçmek için <u>↓</u> veya 
   veya 
   veya 
   veya 
   veya 
   veya 
   veya 
   veya 
   veya 
   veya 
   veya 
   veya 
   veya 
   veya 
   veya 
   veya 
   veya 
   veya 
   veya 
   veya 
   veya 
   veya 
   veya 
   veya 
   veya 
   veya 
   veya 
   veya 
   veya 
   veya 
   veya 
   veya 
   veya 
   veya 
   veya 
   veya 
   veya 
   veya 
   veya 
   veya 
   veya 
   veya 
   veya 
   veya 
   veya 
   veya 
   veya 
   veya 
   veya 
   veya 
   veya 
   veya 
   veya 
   veya 
   veya 
   veya 
   veya 
   veya 
   veya 
   veya 
   veya 
   veya 
   veya 
   veya 
   veya 
   veya 
   veya 
   veya 
   veya 
   veya 
   veya 
   veya 
   veya 
   veya 
   veya 
   veya 
   veya 
   veya 
   veya 
   veya 
   veya 
   veya 
   veya 
   veya 
   veya 
   veya 
   veya 
   veya 
   veya 
   veya 
   veya 
   veya 
   veya 
   veya 
   veya 
   veya 
   veya 
   veya 
   veya 
   veya 
   veya 
   veya 
   veya 
   veya 
   veya 
   veya 
   veya 
   veya 
   veya 
   veya 
   veya 
   veya 
   veya 
   veya 
   veya 
   veya 
   veya 
   veya 
   veya 
   veya 
   veya 
   veya 
   veya 
   veya 
   veya 
   veya 
   veya 
   veya 
   veya 
   veya 
   veya 
   veya 
   veya 
   veya 
   veya 
   veya 
   veya 
   veya 
   veya

## Slayt gösterisi oluşturma ve görüntüleme

Sevdiğiniz fotoğrafları yazıcı ekranında slayt gösterisi olarak görüntüleyin.

## Fotoğrafları bir slayt gösterisinde görüntülemek için

- 1. Bir bellek kartı takın veya dahili yazıcı deposundaki fotoğrafları görüntüleyin.
- 4 yönlü ok düğmesini kullanıp sonra OK düğmesine basarak, slayt gösterisinde görüntülenecek fotoğrafları seçin.
- 3. Menü düğmesine basın.
- 4. Slide show (Slayt gösterisi) seçeneğini belirleyin ve OK düğmesine basın.
- Play selected photos (Seçilen fotoğrafları oynat) seçeneğini belirleyip OK düğmesine basın.
- 6. Slayt gösterisini duraklatmak veya devam ettirmek için OK düğmesine basın.
- 7. Slayt gösterisini durdurmak için İptal düğmesine basın.

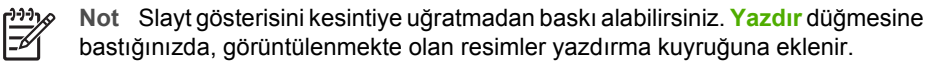

## TV'de slayt gösterisi görüntüleme

Fotoğrafları arkadaşlarınıza ve ailenize göstermek için yazıcıyı bir TV'ye bağlayın. Yazıcı ekranında yaptığınız gibi, klasörlerdeki fotoğrafları dokuzunu aynı anda, birer birer,

anahtar sözcüğe göre sıralanmış olarak veya sürekli bir slayt gösterisi halinde görüntüleyebilirsiniz. Slayt gösterisini kolayca başlatmak veya durdurmak ya da yazdırma için fotoğraf seçmek üzere yazıcıyla birlikte sağlanan uzaktan kumandayı kullanın.

- Yazıcıyı TV'ye bağlama sayfa 31
- Uzaktan kumandayı kullanma sayfa 31
- TV'de slayt gösterisi görüntüleme sayfa 33

## Yazıcıyı TV'ye bağlama

Yazıcıyı video kablosu kullanarak TV'ye bağlamadan önce, *Tercihler* sayfa 75 menüsünde doğru "Televizyon" seçeneğini ayarladığınızdan emin olun.

### Yazıcıyı TV'ye bağlamak için

→ Video kablosunu, yazıcının arkasındaki TV kablosu bağlantısına ve TV'deki video girişi bağlantısına takın.

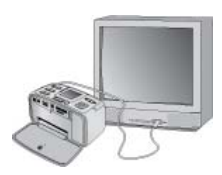

Yazıcıyı TV'ye bağlama

#### Yazıcıda video çıkışı biçimini seçmek için

- 1. Menü düğmesine basın.
- 2. Preferences (Tercihler) öğesini seçin ve sonra OK düğmesine basın.
- 3. Television (Televizyon) seçeneğini belirleyin ve sonra OK düğmesine basın.
- NTSC veya PAL seçeneğini belirleyin ve sonra OK düğmesine basın. Seçtiğiniz biçim (NTSC veya PAL), TV'nizin video biçimine bağlıdır.

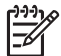

Not Video biçimi hakkında bilgi için TV'nizle birlikte gelen belgelere bakın.

### Uzaktan kumandayı kullanma

Fotoğrafları ve slayt gösterilerini TV'de görüntülerken yazıcının işlevlerine erişmek için uzaktan kumandayı kullanın. Uzaktan kumandanın yazıcıyla iletişim kurabilmesi için yazıcıdaki çıkış tepsisini açtığınızdan emin olun ve uzaktan kumandayı TV'ye değil yazıcıya doğru tutun.

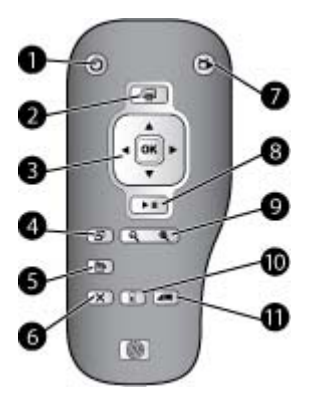

### Uzaktan kumanda

| 1  | On (Açık): Yazıcıyı açmak veya kapatmak için bu düğmeye basın.                                                                                                    |
|----|----------------------------------------------------------------------------------------------------|
| 2  | <b>Print</b> (Yazdır): Bellek kartından veya dahili yazıcı deposundan seçilen fotoğrafları bastırmak için bu düğmeye basın.                                                                                                    |
| 3  | 4 yönlü ok ve OK düğmeleri: Bellek kartında veya dahili yazıcı deposundaki fotoğraflar<br>arasında veya menülerde gezinmek için 4 yönlü ok düğmesini kullanın. Bir fotoğraf, menü<br>veya menü seçeneği seçmek için OK düğmesine basın. |
| 4  | Rotate (Döndür): Seçili olan veya vurgulanan fotoğrafı döndürmek için bu düğmeye basın.                                                                                                    |
| 5  | Menü: Yazıcının Ana menüsünü açmak için bu düğmeye basın.                                                                                                    |
| 6  | <b>İptal</b> : Bir menüden çıkmak, geri gitmek veya fotoğrafları görüntülerken bastırmayı iptal etmek için bu düğmeye basın.                                                                                                    |
| 7  | <b>TV/Printer</b> (TV/Yazıcı): Fotoğrafları TV ekranında ve yazıcı ekranında görüntüleme arasında geçiş yapmak için bu düğmeye basın.                                                                                                   |
| 8  | <b>Slide show</b> (Slayt gösterisi): Slayt gösterisini oynatmak veya duraklatmak için bu düğmeye basın. Bkz. <i>TV'de slayt gösterisi görüntüleme</i> sayfa 30.                                                                         |
| 9  | <b>Zoom</b> (Yakınlaştır): Yakınlaştırma düzeyini artırmak veya azaltmak için <sup>Q</sup> veya<br><sup>Q</sup> düğmelerine arka arkaya basın.                                                                                          |
| 10 | Delete (Sil): Seçili veya vurgulu fotoğrafı bellek kartından veya dahili yazıcı deposundan silin.                                                                                                    |
| 11 | Keyword (Anahtar Sözcük): Keyword (Anahtar Sözcük) menüsünü açmak için bu düğmeye basın.                                                                                                    |

Uzaktan kumanda, birlikte sağlanan ve takılması gereken CR2025 pil kullanır. Pil değiştireceğiniz zaman bir elektronik mağazasından satın alın.

## Uzaktan kumanda aygıtının pilini takma

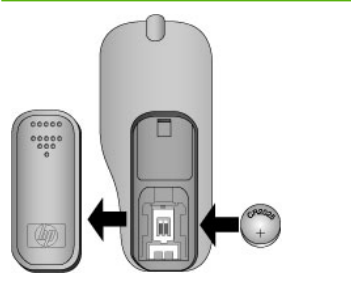

- 1. Uzaktan kumandanın arkasından pil bölmesi kapağını çıkarın.
- Birlikte sağlanan pili, gösterildiği gibi, + tarafı yukarı gelecek şekilde takın.
- 3. Kapağı yeniden yerine kaydırın.

## TV'de slayt gösterisi görüntüleme

Yazıcıda takılı olan bir bellek kartındaki veya yazıcının dahili yazıcı deposundaki fotoğrafları görüntüleyin. Fotoğraflar TV'de de yazıcı ekranında olduğu gibi, ancak daha büyük olarak görünür.

#### Bir slayt gösterisini TV'de görüntülemek için

- 1. Yazıcıyı video kablosunu kullanarak TV'ye bağlayın, TV'yi açın, sonra TV'de video girişini ayarlayın. Görüntü, yazıcı ekranından TV ekranına geçer.
- 2. Uzaktan kumandada Slide show (Slayt gösterisi) düğmesine basın.

#### Fotoğrafları yazıcı ekranında görüntülemeye dönmek için

→ Video kablosunun TV ve yazıcıyla bağlantısını kesin.

## HP Photosmart Paylaşımı uygulamasını kullanarak fotoğraflarınızı e-posta ile gönderme veya karşıya yükleme

E-posta, çevrimiçi albüm veya çevrimiçi fotoğraf son işlem hizmeti kullanarak fotoğraflarınızı arkadaşlarınızla ve ailenizle paylaşmak için HP Photosmart Paylaşımı yazılımını kullanın. Yazıcının Internet erişimi olan bir bilgisayara USB kablosuyla bağlanması ve gerekli HP yazılımının yüklü olması gerekir. HP Photosmart Paylaşımı kullanmaya çalışırsanız ve gereken tüm yazılım yüklü veya yapılandırılmış değilse, gerekli adımları uygulamanızı isteyen bir mesaj görüntülenir. Bkz. Yazılımı yükleme sayfa 69.

#### HP Photosmart Paylaşımı kullanmak için

- 1. Bir bellek kartı takın ve bazı fotoğrafları seçin.
- Menü düğmesine basın, Tools (Araçlar) öğesini seçin ve sonra OK düğmesine basın.
- Instant Share (Anında Paylaşım) seçeneğini belirleyin ve sonra OK düğmesine basın.
- 4. Seçili fotoğrafları başkalarıyla paylaşmak için bilgisayar ekranınızdaki yönergeleri izleyin.

HP Photosmart Paylaşımı kullanımı hakkında bilgi için, HP Photosmart Premier,

HP Photosmart Essential veya HP Photosmart Studio içindeki elektronik Yardım'a bakın.
Bölüm 5

# 6 Diğer aygıtlardan bastırma

Bu yazıcı; bilgisayarlar, dijital fotoğraf makineleri ve fotoğraf özellikli iPod'lar dahil olmak üzere birçok aygıta bağlanabilir ve bunlarda depolanmış olan fotoğrafları bastırabilir.

- Dijital fotoğraf makinesinden fotoğraf bastırma sayfa 35
- Bir Bluetooth aygıtından fotoğraf bastırma sayfa 35
- Bilgisayardan fotoğraf bastırma sayfa 36
- Fotoğrafları iPod'dan yazdırma sayfa 37

## Dijital fotoğraf makinesinden fotoğraf bastırma

Bilgisayar kullanmadan, PictBridge veya HP doğrudan baskı yapabilen dijital fotoğraf makinesinden güzel fotoğraflar bastırın.

Doğrudan dijital fotoğraf makinesinden yazdırdığınızda, yazıcı fotoğraf makinesinde seçtiğiniz ayarları kullanır. Makineden seçilen fotoğrafları kullanmayla ilgili daha fazla bilgi için fotoğraf makinesiyle birlikte verilen belgelere bakın.

## Başlamadan önce

Bir dijital fotoğraf makinesinden bastırmak için aşağıdakilere gereksiniminiz vardır:

- PictBridge uyumlu veya HP doğrudan baskı yapabilen dijital fotoğraf makinesi
- Kamera ve yazıcıyı bağlamak için bir USB kablosu.
- (İsteğe bağlı) Bellek kartı.

## PictBridge fotoğraf makinesinden yazdırmak için

- 1. PictBridge dijital kamerasını açın ve yazdırmak istediğiniz fotoğrafları seçin.
- Kameranın PictBridge modunda olduğundan emin olun ve sonra kamerayla birlikte gelen USB kablosunu kullanarak fotoğraf makinesini yazıcının ön tarafındaki kamera bağlantı noktasına bağlayın. Yazıcı PictBridge kamerasını tanıdıktan sonra seçili fotoğraflar yazdırılır.

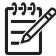

 Not Ayrıca PictBridge uyumlu bir dijital fotoğraf makinesinden dahili yazıcı deposuna fotoğraf kaydedebilirsiniz.

## HP doğrudan yazdırma kamerasından yazdırmak için

- HP doğrudan yazdırma dijital fotoğraf makinesini açın ve yazdırmak istediğiniz fotoğrafları seçin.
- 2. Fotoğraf makinesini, makineyle birlikte verilen USB kablosunu kullanarak yazıcının arkasındaki USB bağlantı noktasına bağlayın.
- 3. Fotoğraf makinesi ekranındaki yönergeleri izleyin.

## Bir Bluetooth aygıtından fotoğraf bastırma

Bluetooth kablosuz iletişim teknolojisi olan bir aygıttan yazıcıya yazdırma.

## Başlamadan önce

Kameralı cep telefounu gibi Bluetooth etkin bir aygıttan bastırmak için, aşağıdakilere gereksiniminiz vardır:

İsteğe bağlı HP Bluetooth kablosuz yazıcı adaptörü. Bkz. İsteğe bağlı aksesuarlar sayfa 8.

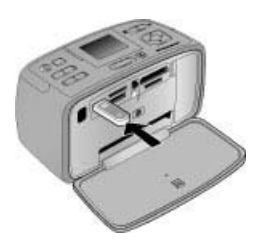

İsteğe bağlı HP Bluetooth kablosuz yazıcı adaptörünü kamera bağlantı noktası üzerinden yazıcıya bağlarsanız, *Araçlar* sayfa 74 menüsünde doğru Bluetooth seçeneklerini ayarladığınızdan emin olun.

## Bluetooth aygıtından yazdırmak için

→ Bluetooth aygtından nasıl bastırılacağını öğrenmek için, Bluetooth adaptörünüzle birlikte verilen belgelere bakın. Bluetooth kablosuz iletişim teknolojisi ve HP hakkında daha fazla bilgi için www.hp.com/go/bluetooth adresine gidin.

Ayrıca şunları da yapabilirsiniz:

- Bluetooth kablosuz iletişim teknolojisi olan bir aygıttan dahili yazıcı deposuna fotoğraf kaydetme.
- Yazıcıda takılı olan bir bellek kartından veya dahili yazıcı deposundan Bluetooth kablosuz iletişim teknolojisi olan bir aygıta fotoğraf kaydetme.

## Bilgisayardan fotoğraf bastırma

Bilgisayarınızdan yazıcıya yazdırma.

Bilgisayardan çıkış almanızı sağlayan HP Photosmart yazılımını kullanmak için öncelikle fotoğraflarınızı bilgisayara aktarmanız gerekmektedir. Daha fazla bilgi için, bkz. *Bellek kartından bilgisayara fotoğraf kaydetmek için* sayfa 37.

HP Photosmart yazılımını yüklemeyle ilgili bilgi için bkz. Yazılımı yükleme sayfa 69. HP Photosmart yazılımı, bilgisayardan her baskı yaptığınızda görüntülenen arayüzü içerir.

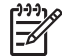

Not Elektronik Yardım, bilgisayardan yazdırma sırasında geçerli olan çok sayıda yazdırma ayarı ile ilgili daha fazla bilgi sunar. Elektronik Yardım'a nasıl erişebileceğinizi öğrenmek için bkz. *Daha fazla bilgi edinin* sayfa 4.

## Başlamadan önce

Bilgisayardan bastırmak için aşağıdakilere gereksiniminiz vardır:

- Universal Serial Bus 2.0 (USB Evrensel Seri Veri Yolu) yüksek hız uyumlu kablo, 3 metre (10 ft) veya daha kısa. Yazıcıyı USB kablosuyla bağlama hakkındaki yönergeler için elektronik Yardım'a bakın.
- Internet erişimi olan bir bilgisayar (HP Photosmart Paylaşımı kullanmak için).

## Bellek kartından bilgisayara fotoğraf kaydetmek için

- 1. Bir bellek kartı takın ve aktarılacak fotoğrafları seçin. Fotoğraf görüntüleme ve seçme hakkında bilgi için bkz. *Birden çok fotoğraf seçme* sayfa 19.
- 2. Kaydet'e basın.
- Save to computer (Bilgisayara kaydet) özelliğini seçin ve sonra OK düğmesine basın.
- 4. Onaylamak için OK düğmesine yeniden basın.

## Bilgisayardan (Windows) fotoğraf bastırmak için

- 1. Yazılım programınızın Dosya menüsünde Yazdır seçeneğini tıklatın.
- Yazıcı olarak HP Photosmart A710 series aygıtını seçin. HP Photosmart A710 series aygıtını varsayılan yazıcınız olarak ayarlarsanız, bu adımı atlayabilirsiniz. HP Photosmart A710 series önceden seçilmiş olur.
- 3. Baskıyı başlatmak için Yazdır veya Tamam seçeneğini tıklatın.

## Bilgisayardan (Mac) fotoğraf bastırmak için

- 1. Yazılım programınızın File (Dosya) menüsünde Page Setup (Sayfa Ayarı) seçeneğini tıklatın.
- Yazıcı olarak HP Photosmart A710 series aygıtını seçin. HP Photosmart A710 series aygıtını varsayılan yazıcınız olarak ayarlarsanız, bu adımı atlayabilirsiniz. HP Photosmart A710 series önceden seçilmiş olur.
- 3. Yazılım programınızın File (Dosya) menüsünde Print (Yazdır) seçeneğini tıklatın.
- 4. Baskıyı başlatmak için Print (Yazdır) seçeneğini tıklatın.

## Fotoğrafları iPod'dan yazdırma

Fotoğrafları saklayabilecek bir iPod'unuz varsa, iPod'unuzu yazıcıya bağlayabilir ve fotoğrafları bastırabilirsiniz.

### Başlamadan önce

iPod'a kopyalayacağınız görüntülerin JPEG biçiminde olup olmadığını kontrol edin.

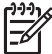

Not iPod'lar yaşadığınız ülkede/bölgede bulunmayabilir.

### iPod'a fotoğraf almak için

- 1. iPod için Belkin Media Reader kullanarak, fotoğrafları bir bellek kartından iPod'unuza kopyalayın.
- 2. iPod menüsünde Fotoğraf Al komutunu seçerek, fotoğrafların iPod'unuzda olduğunu doğrulayın. Fotoğraflar Rulolar halinde görüntülenir.

## iPod'dan fotoğraf yazdırmak için

- iPod'u, iPod ile birlikte gelen USB kablosunu kullanarak yazıcının ön tarafındaki kamera bağlantı noktasına bağlayın. Fotoğraflar okunurken birkaç dakika boyunca yazıcı ekranında Aygıt Okunuyor görüntülenir. Ardından fotoğraflar yazıcı ekranında görünür.
- Yazdırmak istediğiniz fotoğrafları seçin ve Yazdır düğmesine basın. Fotoğrafları seçme ve yazdırma hakkında daha fazla bilgi için bkz. *Birden çok fotoğraf seçme* sayfa 19.

# 7 Yazıcının bakımı ve taşınması

Yazıcı çok az bakım gerektirir. Yazıcı ve sarf malzemelerinin ömrünü uzatmak ve bastırdığınız fotoğrafların her zaman en yüksek kalitede olmasını sağlamak için bu bölümdeki yönergeleri izleyin.

- Yazıcı kartuşunu değiştirme sayfa 39
- Yazıcıyı temizleme ve bakımdan geçirme sayfa 40
- Yazıcıyı ve yazıcı kartuşunu saklama sayfa 44
- Fotoğraf kağıdının kalitesini koruma sayfa 45
- Yazıcıyı taşıma sayfa 46

## Yazıcı kartuşunu değiştirme

Siyah beyaz ve renkli fotoğraflar bastırmak için HP 110 Üç renkli Inkjet yazıcı kartuşu kullanın.

HP Vivera Mürekkepleri, mükemmel görüntülü fotoğraf kalitesi ve solmaya karşı sıra dışı dayanıklılık sağlayarak canlı renklere sahip sonuçlar almanızı sağlar. HP Vivera Mürekkepleri kalite, saflık ve renk solmasına karşı dayanıklılık için özel olarak formüle edilir ve bilimsel olarak test edilir.

En iyi yazdırma sonuçları için HP yalnızca HP yazıcı kartuşlarını kullanmanızı önerir. Yanlış bir kartuş takmak yazıcı garantisini geçersiz kılabilir.

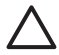

**Dikkat uyarısı** Doğru yazıcı kartuşlarını kullandığınızdan emin olun. Ayrıca, HP'nin HP kartuşlarının değiştirilmesini veya yeniden doldurulmasını önermediğini unutmayın. HP kartuşlarını değiştirme veya yeniden doldurma nedeniyle ortaya çıkan zararlar HP garantisi kapsamında değildir.

En iyi baskı kalitesi için, HP tüm perakende yazıcı kartuşlarını kutuda belirtilen tarihten önce kullanmanızı önerir.

### Yazıcıyı ve kartuşu hazırlamak için

- 1. Yazıcının açık olduğundan emin olun.
- 2. Yazıcının yazıcı kartuşu kapağını açın.
- 3. Parlak pembe bandı kartuştan çıkarın.

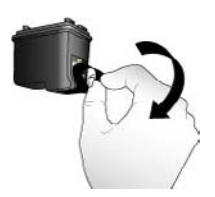

Pembe bandı çıkarın

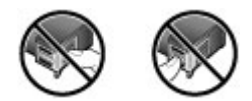

Buraya dokunmayın

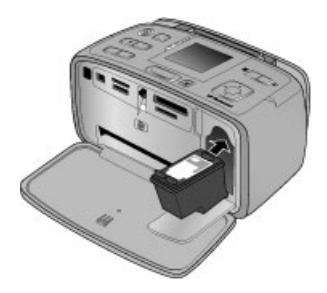

## Kartuşu takmak için

1. Eski kartuşu aşağı doğru bastırıp dışarıya doğru çekerek yuvasından çıkartın.

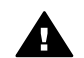

**Uyarı** Yazıcı kartuşu bölmesinin içindeki veya yazıcı kartuşundaki bakır renkli temas noktalarına dokunmayın.

- Yeni takılacak kartuşunu etiket üstte olacak şekilde tutun. Kartuşu yuvaya hafifçe yukarıya doğru bir açıyla, bakır renkli temas noktaları önce girecek şekilde kaydırın. Kartuş yerine oturana kadar itin.
- 3. Yazıcı kartuşu kapağını kapatın.

Yazıcının boş ekranı yüklü kartuşun yaklaşık mürekkep düzeyini gösteren bir simge görüntüler (%100, %75, %50, %25 ve neredeyse boş). Kartuş gerçek HP kartuşu değilse, mürekkep düzeyi simgesi görünmez.

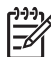

Not Yazıcı kartuşunun mürekkep düzeyini kontrol etmek için, Menü düğmesine basın, Tools (Araçlar), Cartridge (Kartuş) ve sonra Cartridge status (Kartuş durumu) öğelerini seçin.

Yazıcı kartuşunu her taktığınızda veya değiştirdiğinizde, yazıcı ekranında, yazıcının kartuşu hizalayabilmesi için kağıt yüklemenizi isteyen bir mesaj görüntülenir. Bu, yüksek kaliteli baskılar elde edilmesini sağlar.

Giriş tepsisine fotoğraf kağıdı yükleyin, **OK** düğmesine basın ve kartuşu hizalamak için ekrandaki yönergeleri izleyin.

## Yazıcıyı temizleme ve bakımdan geçirme

Yazıcı ve yazıcı kartuşlarını bu bölümde anlatılan basit yordamları kullanarak temiz ve bakımlı bir şekilde saklayabilirsiniz.

## Yazıcının dışını temizleme

## Yazıcının dışını temizlemek için

- 1. Yazıcıyı kapatın ve güç kablosunu yazıcının arka tarafından çıkarın.
- İsteğe bağlı HP Photosmart Dahili Pili'ni yazıcıya taktıysanız çıkarın ve pil bölmesinin kapağını yerine takın.
- 3. Yazıcının dışını suyla hafifçe nemlendirilmiş yumuşak biz bezle silin.

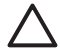

**Dikkat uyarısı 1** Hiçbir türde temizleme solüsyonu kullanmayın. Ev temizlik malzemeleri ve deterjanlar yazıcının yüzeyine zarar verebilir.

Dikkat uyarısı 2 Yazıcının iç tarafını temizlemeyin. Her türlü sıvı maddeyi iç kısımdan uzak tutun.

## Yazıcı kartuşunu otomatik temizleme

Bastırdığınız fotoğraflarda beyaz çizgiler veya tek renkli şeritler görüyorsanız, yazıcı kartuşlarını temizlemeniz gerekiyor olabilir.

## Yazıcı kartuşunu otomatik temizlemek için

- 1. Menü düğmesine basın.
- 2. Tools (Araçlar) öğesini seçin ve sonra OK düğmesine basın.
- 3. Cartrige (Kartuş) seçeneğini belirleyin ve sonra OK düğmesine basın.
- 4. Clean cartridge (Kartuşu temizle) öğesini seçin ve sonra OK düğmesine basın.
- Yazıcı kartuşu temizlendikten sonra bir sınama sayfası yazdırması için yazıcı ekranında yönergeleri izleyerek kağıt yükleyin. Fotoğraf kağıdından tasarruf etmek için düz kağıt veya dizin kartı kullanın.
- 6. Yazıcı kartuşu temizleme işlemini başlatmak için OK düğmesine basın.
- 7. Yazıcı, yazıcı kartuşunu temizlemeyi tamamlayıp sınama sayfasını yazdırdığında, Continue to second level cleaning (İkinci düzey temizleme ile devam) mesajı aracılığıyla İkinci düzey temizleme ile devam etmek isteyip istemediğinizi sorar. Sınama sayfasını kontrol edin ve aşağıdaki seçenekler arasından seçim yapın:
  - Sınama sayfasında beyaz şeritler veya eksik renkler varsa, yazıcı kartuşunun yeniden temizlenmesi gerekir. Yes (Evet) seçeneğini belirleyin ve sonra OK düğmesine basın.
  - Sınama sayfasının baskı kalitesi yi görünüyorsa, No (Hayır) öğesini seçin ve sonra OK düğmesine basın.

Kartuşu en çok üç defa temizleyebilirsiniz. Her temizleme öncekinden daha ayrıntılı olur ve daha çok mürekkep kullanır. Bu nedenle, kartuşu gerekenden fazla sıklıkta temizlemeyin.

Bu yordamı kullanarak üç temizleme düzeyini de tamamlarsanız ve yine de sınama sayfasında beyaz şeritler veya eksik renkler görürseniz, yazıcı kartuşunu değiştirmeniz gerekebilir.

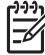

Not Kartuş veya yazıcı yakın zamanda düşürüldüyse, baskılarınızda beyaz şeritler veya eksik renkler görebilirsiniz. Bu sorun geçicidir ve 24 saat içinde ortadan kalkar.

## Yazıcı kartuşu temas noktalarını el ile temizleme

Yazıcıyı tozlu bir ortamda kullanırsanız, bakır renkli temas noktaları üzerinde birikim olabilir ve bu da yazdırma sorunlarına neden olabilir.

## Yazıcı kartuşlarının temas noktalarını temizlemek için

- 1. Temas noktalarını temizlemek için aşağıdakiler gereklidir:
  - Damıtılmış su (musluk suyu, yazıcı kartuşuna zarar verebilecek maddeler içerebilir)
  - Pamuklu bezler veya yazıcı kartuşuna yapışmayacak özellikte yumuşak ve lif içermeyen bir malzeme.
- 2. Yazıcı kartuşu kapağını açın.
- Yazıcı kartuşunu çıkarın ve mürekkep püskürtme uçları üst tarafa gelecek şekilde bir kağıdın üzerine koyun. Bakır renkli temas noktalarına ve mürekkep püskürtme uçlarına dokunmamaya dikkat edin.

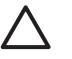

**Dikkat uyarısı** Yazıcı kartuşunu 30 dakikadan fazla yazıcının dışında bırakmayın. Bu süreden uzun süre hava alan mürekkep püskürtme uçları kuruyarak yazdırma sorunlarına neden olabilir.

- 4. Pamuklu bir bezi damıtılmış suyla hafifçe nemlendirin ve bezdeki fazla suyu sıkın.
- 5. Yazıcı kartuşunun bakır renkli temas noktalarını pamuklu bezle hafifçe silin.

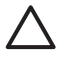

**Dikkat uyarısı** Mürekkep püskürtme ucu plakasına dokunmayın. Mürekkep püskürtme ucu plakasına temas edilmesi, tıkanma, mürekkep sorunları veya elektrik bağlantısı sorunlarına neden olabilir.

- 6. Temiz bir bez üzerinde hiç mürekkep veya toz görünmeyinceye kadar 4. ve 5. adımları yineleyin.
- 7. Yazıcı kartuşunu yazıcıya takın ve yazıcı kartuşu kapağını kapatın.

## Sınama sayfası yazdırma

HP desteği ile bağlantı kurmadan önce bir sınama sayfası yazdırın. Sınama sayfası, sorunları çözmek için HP desteğiyle çalışırken kullanabileceğiniz tanılama bilgileri içerir. Yazıcı kartuşunun mürekkep düzeyini ve durumunu denetlemek için, sınama sayfasındaki mürekkep püskürtme ucu desenine bakın. Desende herhangi bir çizgi veya renk eksikse, yazıcı kartuşunu temizlemeyi deneyin. Daha fazla bilgi için, bkz. Yazıcı kartuşunu otomatik temizleme sayfa 41.

## Sınama sayfası yazdırmak için

- 1. Yazıcının sınama sayfası yazdırması için kağıt yükleyin. Fotoğraf kağıdı harcamamak için düz kağıt veya dizin kartı kullanın.
- 2. Menü düğmesine basın.
- 3. Tools (Araçlar) öğesini seçin ve sonra OK düğmesine basın.
- Test & Sample Pages (Sınama Sayfaları ve Örnek Sayfalar) seçeneğini belirleyin ve OK düğmesine basın.
- 5. Print test page (Sınama sayfası yazdır) seçeneğini belirleyin.
- 6. Sınama sayfası yazdırma işlemini başlatmak için OK düğmesine basın.

Sınama sayfası aşağıdaki bilgileri içerir:

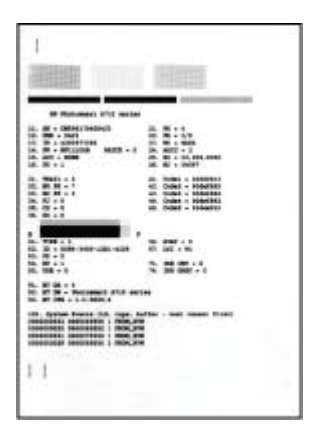

## Yazıcı kartuşunu hizalama

Yazıcıya ilk defa bir yazıcı kartuşu taktığınızda, yazıcı bunu otomatik olarak hizalar. Ancak, çıktılardaki renkler yanlış hizalanmışsa veya yeni bir yazıcı kartuşu taktığınızda hizalama sayfası düzgün yazdırılmazsa, yazıcı kartuşunu hizalamak için aşağıdaki yordamı kullanın.

## Yazıcı kartuşunu hizalamak için

- 1. Giriş tepsisine HP Gelişmiş Fotoğraf Kağıdı yükleyin.
- 2. Menü düğmesine basın.
- 3. Tools (Araçlar) öğesini seçin ve sonra OK düğmesine basın.
- 4. Cartrige (Kartuş) seçeneğini belirleyin ve sonra OK düğmesine basın.
- 5. Align cartridge (Kartuşu hizala) öğesini seçin ve sonra OK düğmesine basın.
- Yazıcı ekranındaki yönergeleri izleyerek, yazıcının bir hizalama sayfası yazdırması için HP Gelişmiş Fotoğraf Kağıdı yükleyin. Fotoğraf kağıdı harcamamak için düz kağıt veya dizin kartı kullanın.
- Yazıcı kartuşu hizalama işlemini başlatmak için OK düğmesine basın. Yazıcı, kartuşu hizalama işlemini tamamladığında, hizalamanın başarılı olduğunu teyit etmek için bir hizalama sayfası yazdırır.

#### Bölüm 7

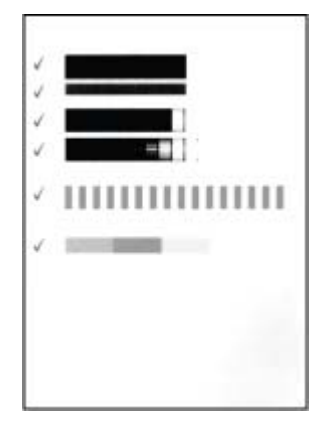

- Onay işaretleri yazıcı kartuşunun doğru şekilde takıldığını ve gerektiği gibi işlev gördüğünü doğrular.
- Çubuklardan herhangi birinin sol yanında bir "x" görünürse, yazıcı kartuşunu yeniden hizalayın. "x" yine de görünürse, yazıcı kartuşunu değiştirin.

## Yazıcıyı ve yazıcı kartuşunu saklama

Yazıcı ve yazıcı kartuşlarını kullanmadığınız zamanlarda gerektiği gibi saklayarak koruyun.

## Yazıcıyı saklama

Yazıcı kısa ve uzun süreli etkinlik dışı kalma sürelerine dayanacak şekilde üretilmiştir.

- Yazıcı kullanılmadığı zaman giriş ve çıkış tepsilerini kapatın ve yazıcı ekranını düz konuma getirin.
- Yazıcının iç kısmını doğrudan güneş ışığı almayacağı normal sıcaklıktaki bir yerde saklayın.
- Yazıcı ve yazıcı kartuşu bir ay veya daha uzun süre kullanılmamışsa, yazdırmadan önce yazıcı kartuşunu temizleyin. Daha fazla bilgi için, bkz. Yazıcı kartuşunu otomatik temizleme sayfa 41.
- Yazıcıyı uzun bir süre kullanmadan saklayacaksanız ve isteğe bağlı HP Photosmart Dahili Pili takılıysa, pili yazıcıdan çıkarın.

## Yazıcı kartuşunu saklama

Yazıcıyı saklarken veya taşırken, etkin yazıcı kartuşunu yazıcının içinde bırakın. Yazıcı kapalı olduğu zaman yazıcı kartuşunu koruyucu bir başlık içinde saklar.

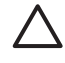

**Dikkat uyarısı** Güç kablosunu prizden çekmeden ve dahili pili çıkarmadan önce yazıcının kapatma döngüsünü tamamladığından emin olun. Bu, yazıcının yazıcı kartuşunu gerektiği gibi saklamasına olanak tanır.

HP yazıcı kartuşlarının bakımını yapmak ve tutarlı baskı kalitesi elde etmek için aşağıdaki ipuçlarını uygulayın:

- Tüm kullanılmamış yazıcı kartuşlarını, kullanacağınız zamana kadar, kapalı olarak orijinal ambalajlarında saklayın. Yazıcı kartuşlarını oda sıcaklığında (15–35° C veya 59–95° F) muhafaza edin.
- Yazıcı kartuşunu yazıcıya takana kadar mürekkep püskürtme uçlarını kaplayan plastik bandı çıkarmayın. Yazıcı kartuşundaki plastik bant çıkarılmışsa, tekrar yerine yapıştırmaya çalışmayın. Aksi taktirde, yazıcı kartuşu zarar görür.

## Fotoğraf kağıdının kalitesini koruma

Fotoğraf kağıdıyla en iyi sonuçları almak için, bu bölümdeki yönergeleri izleyin.

## Fotoğraf kağıdını saklama

- Fotoğraf kağıdını orijinal ambalajında veya açılıp kapanabilir bir plastik poşet içinde saklayın.
- Paketlenmiş fotoğraf kağıdını düz, serin ve kuru bir yüzeyde saklayın.
- Kullanılmamış fotoğraf kağıdını plastik poşete geri koyun. Yazıcıda bırakılan veya maddelere maruz kalan kağıt kıvrılabilir.

## Fotoğraf kağıdını kullanma

- Parmak izlerinin oluşmasını önlemek için fotoğraf kağıdını uçlarından tutun.
- Fotoğraf kağıdının uçları kıvrıldıysa, kağıdı plastik saklama poşetine koyun ve düzelene kadar yavaşça ters yöne doğru bükün.

## Yazıcıyı taşıma

Yazıcıyı hemen hemen her yere taşımak ve kurmak kolaydır. Fotoğraflarınızı istediğiniz zaman bastırıp arkadaşlarınızla ve ailenizle paylaşmak için yazıcıyı tatillere ve aile toplantılarına götürebilirsiniz.

Hareket halindeyken yazdırmayı daha da kolaylaştırmak için aşağıdaki aksesuarları satın alabilirsiniz:

- **Dahili Pil**: İstediğiniz her yerde yazdırma yapabilmek için şarj edilebilir HP Photosmart Dahili Pili ile yazıcının gücünü artırın.
- **Taşıma çantası**: Hafif ve dayanıklı olan HP Photosmart Taşıma Çantası, hareket halindeyken sorunsuz yazdırma için gerekli her şeyi saklar ve korur.

## Yazıcıyı taşımak için

- 1. Yazıcıyı kapatın.
- 2. Bellek kartını, bellek kartı yuvasından çıkarın.

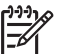

Not Yazıcıyı taşırken yazıcı kartuşunu çıkarmayın.

- 3. Giriş ve çıkış tepsilerindeki tüm kağıtları çıkarın ve daha sonra bu tepsileri kapatın.
- 4. Yazıcı ekranını düz konuma getirmek için aşağı itin.

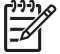

**Not** Güç kablosunu prizden çekmeden önce yazıcının kapatma döngüsünü tamamladığından emin olun. Bu yazıcının yazıcı kartuşunu gerektiği gibi saklamasına olanak tanır.

- 5. Güç kablosunu prizden çekin.
- 6. Yazıcı bir bilgisayara bağlıysa, USB kablosunu bilgisayardan çıkarın.
- 7. Yazıcıyı her zaman dik durumda taşıyın.
  - Le İpucu Taşınmasını kolaylaştırmak için yazıcıda kullanışlı bir yerleşik
  - tutamaç bulunur. Bu tutamacı kaldırmadan önce yazıcı ekranını düz konuma getirmeyi unutmayın. Yazıcıyı tutamaçtan tutarak taşırken sarsmayın ve sallamayın.

Aşağıdakileri yanınıza almayı unutmayın:

- HP Fotoğraf Kağıdı
- Güç kablosu (veya isteğe bağlı pil)
- Fotoğrafları içeren dijital fotoğraf makinesi veya bellek kartı
- Ekstra yazıcı kartuşları (çok sayıda fotoğraf yazdırmayı düşünüyorsanız)
- Pil veya HP Bluetooth kablosuz yazıcı adaptörü gibi kullanmayı planladığınız isteğe bağlı yazıcı aksesuarları.
- Yazıcıyı bir bilgisayara bağlayacaksanız, USB kablosu ve HP Photosmart yazıcı yazılımı CD'si
- Yazıcı Kullanıcı Kılavuzu (okumakta olduğunuz kitap)

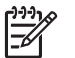

Not Yazıcı kullanıcı kılavuzunu beraberinizde götürmezseniz, gitmeden önce ekstra kartuş almak için doğru yazıcı kartuşu numaralarını not etmeyi veya yeterli yazıcı kartuşu satın almayı unutmayın.

Bölüm 7

# 8 Sorun Giderme

HP Photosmart yazıcısı güvenilir ve kullanımı kolay olacak şekilde tasarlanmıştır. Bu bölümde yazıcının kullanımı ve bilgisayar olmadan yazdırma hakkında sık sorulan sorulara yanıt verilir. Aşağıdaki konularla ilgili bilgiler içerir:

- Yazıcı donanım sorunları sayfa 49
- Yazdırma sorunları sayfa 51
- Bluetooth yazdırma sorunları sayfa 55
- Hata mesajları sayfa 57

Yazıcı yazılımının kullanımı ve bilgisayardan yazdırma ile ilgili sorun giderme bilgileri için elektronik Yardım'a bakın. Elektronik Yardım'ı görüntüleme hakkında bilgi için, bkz. *Daha fazla bilgi edinin* sayfa 4.

## Yazıcı donanım sorunları

HP desteği ile bağlantı kurmadan önce, sorun giderme ipuçları için bu bölümü okuyun veya www.hp.com/support adresindeki çevrimiçi destek hizmetlerine gidin.

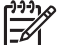

Not Yazıcıyı bir USB kablosuyla bilgisayara bağlamak istiyorsanız HP, 3 metre (10 ft) veya daha kısa 2.0 yüksek hız uyumlu bir kablo kullanılmasını önerir.

## On (Açık) ışığı yeşil olarak yanıp sönüyor ancak yazıcı yazdırmıyor.

### Çözüm

- Yazıcı açıksa, başlatılmaktadır. İşlemin bitmesini bekleyin.
- Yazıcı kapalıysa ve isteğe bağlı HP Photosmart Dahili Pili takılıysa, pil şarj oluyor demektir.

### Uyarı ışığı kırmızı renkte yanıp sönüyor.

Neden Yazıcıyla ilgilenilmesi gerekiyor. Aşağıdaki çözümleri deneyin.

### Çözüm

- Yönergeler için yazıcı ekranını kontrol edin. Yazıcıya bağlı bir dijital fotoğraf makineniz varsa, yönergeler için fotoğraf makinesi ekranına bakın. Yazıcı bir bilgisayara bağlıysa, yönergeler için bilgisayar ekranına bakın.
- Yazıcıyı kapatın.
   İsteğe bağlı HP Photosmart Dahili Pili yazıcıya takılı değilse, yazıcının güç kablosunu prizden çekin. 10 saniye kadar bekleyin ve sonra kabloyu yeniden bağlayın. Yazıcıyı açın.

İsteğe bağlı HP Photosmart Dahili Pili yazıcıya ve yazıcı güç kablosu elektrik prizine takılıysa, kabloyu prizden çekin. Pil bölmesi kapağını açın ve pili çıkarın. Yazıcının içindeki veya pildeki temas noktalarına dokunmamaya özen gösterin. 10 saniye kadar bekleyin ve sonra pili yeniden takın. Güç kablosunu takın (isteğe bağlı). Yazıcıyı açın.

 Uyarı ışığı kırmızı renkte yanıp sönmeye devam ederse, www.hp.com/ support adresine gidin veya HP desteğiyle bağlantı kurun.

## Kontrol panelindeki düğmeler yanıt vermiyor.

Neden Bir yazıcı hatası oluşmuştur. Yazıcının sıfırlanıp sıfırlanmayacağını görmek için bir dakika kadar bekleyin. Sıfırlanmazsa, aşağıdaki çözümleri deneyin.

## Çözüm

• Yazıcıyı kapatın.

İsteğe bağlı HP Photosmart Dahili Pili yazıcıya takılı **değilse**, yazıcının güç kablosunu prizden çekin. 10 saniye kadar bekleyin ve sonra kabloyu yeniden bağlayın. Yazıcıyı açın.

İsteğe bağlı HP Photosmart Dahili Pili yazıcıya ve yazıcı güç kablosu elektrik prizine takılıysa, kabloyu prizden çekin. Pil bölmesi kapağını açın ve pili çıkarın. Yazıcının içindeki veya pildeki temas noktalarına dokunmamaya özen gösterin. 10 saniye kadar bekleyin ve sonra pili yeniden takın. Güç kablosunu takın (isteğe bağlı). Yazıcıyı açın.

 Yazıcı sıfırlanmazsa ve kontrol paneli düğmeleri yanıt vermemeye devam ederse, www.hp.com/support adresine gidin veya HP desteğiyle bağlantı kurun.

## Yazıcı bellek kartımdaki fotoğrafları bulmuyor ve görüntülemiyor.

## Çözüm

Bellek kartı yazıcının doğrudan karttan okuyamadığı dosya türleri içeriyor olabilir.

- Fotoğrafları bilgisayara kaydedin ve sonra bilgisayardan bastırın. Daha fazla bilgi için kamera belgelerine veya elektronik Yardım'a bakın.
- Bir sonraki fotoğraf çekişinizde, dijital fotoğraf makinesini yazıcının fotoğrafları doğrudan bellek kartından okuyabileceği bir dosya biçiminde kaydedeceği şekilde ayarlayın. Desteklenen dosya biçimlerinin listesi için bkz. Yazıcı belirtimleri sayfa 62. Dijital kamerayı fotoğrafları belirli dosya biçimlerinde kaydetmek üzere ayarlama yönergeleri için, kamerayla birlikte gelen belgelere bakın.

### Yazıcı prize takılı ancak açılmıyor.

### Çözüm

Yazıcı çok fazla güç çekmiş olabilir.
 İsteğe bağlı HP Photosmart Dahili Pili yazıcıya takılı değilse, yazıcının güç kablosunu prizden çekin. 10 saniye kadar bekleyin ve sonra kabloyu yeniden bağlayın. Yazıcıyı açın.
 İsteğe bağlı HP Photosmart Dahili Pili yazıcıya ve yazıcı güç kablosu elektrik prizine takılıysa, kabloyu prizden çekin. Pil bölmesi kapağını açın ve pili çıkarın. Yazıcının içindeki veya pildeki temas noktalarına dokunmamaya özen gösterin.

10 saniye kadar bekleyin ve sonra pili yeniden takın. Güç kablosunu takın (isteğe bağlı). Yazıcıyı açın.

Yazıcının arızasız bir prize takıldığından emin olun.

## İsteğe bağlı HP Photosmart Dahili Pili yazıcıya takılı, ancak yazıcı pil gücünü kullanarak çalışmaya başlamıyor.

Neden Pilin şarj edilmesi gerekiyor olabilir.

## Çözüm

- Pili şarj etmek için yazıcının güç kablosunu prize takın. On (Açık) ışığı pilin şarj olmakta olduğunu göstermek için yeşil renkli yanıp söner.
- Pil şarj edildiyse, pili çıkarıp yeniden takmayı deneyin.

## İsteğe bağlı HP Photosmart Dahili Pili yazıcıya takılı, ancak şarj olmuyor.

## Çözüm

- Yazıcıyı kapatın ve fişten çekin. Pil bölmesinin kapağını açın. Pili çıkarın ve yeniden takın. Pil bölmesinin içindeki veya pildeki temas noktalarına dokunmamaya özen gösterin. Pilin nasıl takılacağıyla ilgili bilgiler için, pille birlikte verilen belgelere bakın.
- Yazıcının güç kablosunun yazıcıya ve güç kaynağına güvenli bir şekilde bağlı olduğundan emin olun. Yazıcı kapatıldığında, On (Açık) ışığı pilin şarj olmakta olduğunu göstermek için yanıp söner.
- Yazıcıyı açın. Şimşek şeklindeki pil şarjı simgesi, yazıcı ekranındaki pil simgesinin üzerinde yanıp sönerek pilin şarj olduğunu gösterir.
- Boş bir pil, yazıcı kullanılmazken, yaklaşık dört saatte tamamen şarj olmalıdır.
   Pil yine de şarj olmuyorsa, değiştirin.

## Yazıcı, açıldığında gürültü yapıyor veya bir süre kullanılmadıktan sonra gürültü yapmaya başlıyor.

**Çözüm** Uzun süre (yaklaşık 2 hafta) kullanılmadığında veya güç kaynağı kesilip geri geldiğinde, yazıcı gürültü yapabilir. Bu, normal çalışma durumudur. Yazıcı, en kaliteli çıkışın elde edilmesini sağlamak için otomatik bakım yordamı gerçekleştirir.

## Yazdırma sorunları

HP desteği ile bağlantı kurmadan önce, sorun giderme ipuçları için bu bölümü okuyun veya www.hp.com/support adresindeki çevrimiçi destek hizmetlerine gidin.

### Kontrol panelinden yazdırdığımda, yazıcı kenarlıksız fotoğrafları yazdırmıyor.

Neden Kenarlıksız yazdırma seçeneği kapalı olabilir.

Çözüm Kenarlıksız yazdırmayı açın ve aşağıdaki adımları izleyin:

- 1. Menü düğmesine basın.
- 2. Preferences (Tercihler) öğesini seçin ve sonra OK düğmesine basın.
- 3. Borderless (Kenarlıksız) seçeneğini belirleyin ve sonra OK düğmesine basın.
- 4. On (Açık) seçeneğini belirleyin ve sonra OK düğmesine basın.

## Kağıt yazıcıya düzgün beslenmiyor.

### Çözüm

- Kağıt genişliği kılavuzunun kağıdı bükmeden kağıdın kenarlarına dayanmasını sağlayın.
- Giriş tepsisine çok fazla kağıt yüklenmiş olabilir. Bir miktar kağıdı çıkarın ve yeniden yazdırmayı deneyin.
- Fotoğraf kağıdı sayfalarını birbirine yapışırsa, sayfaları birer birer yüklemeyi deneyin.
- Yazıcıyı aşırı derecede yüksek veya düşük nemli bir ortamda kullanıyorsanız, kağıdı giriş tepsisinde gittiği yere kadar itin ve fotoğraf kağıtlarını birer birer yükleyin.
- Kullandığınız fotoğraf kağıdı kıvrıldıysa, kağıdı plastik torbaya yerleştirin ve düzelene kadar yavaşça ters yöne doğru bükün. Sorun devam ederse kıvrılmamış bir kağıt kullanın. Kağıtların doğru şekilde saklanması ve fotoğraf kağıdının doğru şekilde kullanılması ile ilgili bilgi için bkz. Fotoğraf kağıdının kalitesini koruma sayfa 45.
- Kağıt çok ince veya çok kalın olabilir. HP tasarımlı fotoğraf kağıdı kullanmayı deneyin. Daha fazla bilgi için, bkz. *Doğru kağıdı seçme* sayfa 13.

## Fotoğraf açılı olarak yazdırılıyor ya da ortalanmıyor.

### Çözüm

- Kağıt doğru şekilde yüklenmemiş olabilir. Kağıdın giriş tepsisinde doğru yönde yüklendiğinden ve kağıt eni kılavuzunun kağıdın kenarlarına dayandığından emin olarak yeniden kağıt yükleyin. Kağıt yükleme yönergeleri için, bkz. Kağıt seçme ve yükleme sayfa 13.
- Yazıcı kartuşunun hizalanması gerekiyor olabilir. Daha fazla bilgi için, bkz. Yazıcı kartuşunu hizalama sayfa 43.

### Yazıcıdan sayfa çıkmadı.

- Yazıcıya bakım uygulamanız gerekebilir. Yönergeler için yazıcı ekranına bakın.
- Yazıcı kapatılmış veya kablo bağlantısı gevşek olabilir. Yazıcının açık ve güç kablosunun doğru şekilde bağlı olduğundan emin olun. Pil kullanıyorsanız, pilin doğru takıldığından emin olun.

- Giriş tepsisinde kağıt olmayabilir. Kağıtların giriş tepsisine gerektiği gibi yüklendiğinden emin olun. Kağıt yükleme yönergeleri için, bkz. Kağıt seçme ve yükleme sayfa 13.
- Kağıt yazdırma sırasında sıkışmış olabilir. Kağıt sıkışmasını giderme hakkında aşağıdaki yönergelere bakın.

## Yazdırma sırasında kağıt sıkıştı.

Çözüm Yönergeler için yazıcı ekranını kontrol edin. Kağıt sıkışmasını temizlemek için, aşağıdaki çözümleri deneyin.

- Kağıt yazıcının önüne doğru yarı mesafeye ulaşırsa, kağıdı çıkarmak için hafifçe kendinize doğru çekin.
- Kağıt yazıcının önüne doğru yarı mesafeye ulaşmamışsa, yazıcının arkasından çıkarmayı deneyin:
  - Kağıdı giriş tepsisinden çıkarın ve yatay olarak açmak için giriş tepsisini aşağı doğru çekin.
  - Sıkışan kağıdı yazıcının arkasından çıkarmak için hafifçe çekin.
  - Giriş tepsisini yeniden kağıt yükleme konumuna gelene kadar yukarı kaldırın.
- Sıkışan kağıdı çıkarmak için kenarından tutamıyorsanız, aşağıdakini deneyin:
  - Yazıcıyı kapatın.
  - İsteğe bağlı HP Photosmart Dahili Pili yazıcıya takılı değilse, yazıcının güç kablosunu prizden çekin. Yaklaşık 10 saniye bekleyin ve sonra güç kablosunu yeniden bağlayın.
  - İsteğe bağlı HP Photosmart Dahili Pili yazıcıya ve yazıcı güç kablosu elektrik prizine takılıysa, kabloyu prizden çekin. Pil bölmesi kapağını açın ve pili çıkarın. Yazıcının içindeki veya pildeki temas noktalarına dokunmamaya özen gösterin. 10 saniye kadar bekleyin ve sonra pili yeniden takın. Güç kablosunu takın (isteğe bağlı).
  - Yazıcıyı açın. Yazıcı, kağıt yolunda kağıt olup olmadığını kontrol eder ve sıkışan kağıdı otomatik olarak çıkarır.
- Devam etmek için **OK** düğmesine basın.

ipucu Yazdırma sırasında kağıt sıkışmaları oluyorsa, aynı anda tek sayfa

fotoğraf kağıdı yüklemeyi deneyin. Kağıdı giriş tepsisinde gidebildiği yere kadar itin.

### Yazıcıdan boş sayfa çıktı.

- Mürekkep düzeyini yazıcı menüsünden kontrol edin. Menü düğmesine basın, Tools (Araçlar) ve Cartridge (Kartuş) seçeneklerini ve sonra Cartridge status (Kartuş durumu) seçeneğini belirleyin. Yazıcı kartuşunun mürekkebi bittiyse, değiştirin. Bkz. Yazıcı kartuşunu değiştirme sayfa 39. Yazıcı kartuşunu kontrol etmek için bir sınama sayfası yazdırın. Bkz. Sınama sayfası yazdırma sayfa 42.
- Yazdırmaya başlamış ve sonra işlemi iptal etmiş olabilirsiniz. İşlemi fotoğrafı yazdırmaya başlamadan iptal ettiyseniz, yazıcı yazdırma hazırlığı sırasında

kağıt yüklemiş olabilir. Sonraki yazdırmanızda, yazıcı yeni yazdırma işlemini başlatmadan önce boş kağıdı çıkarır.

## Fotoğraf, yazıcının varsayılan yazdırma ayarları kullanılarak bastırılmadı.

**Çözüm** Seçili fotoğraf için yazdırma ayarlarını değiştirmiş olabilirsiniz. Tek bir fotoğrafa uyguladığınız yazdırma ayarları, yazıcının varsayılan yazdırma ayarlarını geçersiz kılar. Resme uygulanmış tüm yazdırma ayarlarını fotoğrafın seçimini kaldırarak geçersiz kılın. Daha fazla bilgi için, bkz. *Birden çok fotoğraf seçme* sayfa 19.

## Yazıcı yazdırmaya hazırlanırken kağıdı çıkardı.

**Neden** Yazıcı, otomatik kağıt sensörünün işleyişini etkileyecek şekilde doğrudan güneş ışığı alıyor olabilir.

Çözüm Yazıcıyı direkt güneş ışığına maruz bırakmayın.

#### Baskı kalitesi düşük.

- Doğru kağıt türünü seçtiğinizden emin olun. Bkz. Kağıt türünü değiştirmek için sayfa 14.
- Baskı kalitesinin Best (En iyi) kalitesine ayarlanmış olduğundan emin olun. Bkz. Baskı kalitesini ayarlama sayfa 29.
- Photo Fix (Fotoğrafı Onar) özelliğini açın veya kapatın. Bkz. Fotoğraflarınızın kalitesini iyileştirme sayfa 26.
- Yazıcı kartuşunda mürekkep azalmış olabilir. Mürekkep düzeyini yazıcı menüsünden kontrol edin. Menü düğmesine basın, Tools (Araçlar) ve Cartridge (Kartuş) seçeneklerini ve sonra Cartridge status (Kartuş durumu) seçeneğini belirleyin. Gerekiyorsa kartuşu değiştirin. Daha fazla bilgi için, bkz. Yazıcı kartuşunu değiştirme sayfa 39.
- Fotoğrafı büyütmek için yazıcının kontrol panelindeki Q düğmesini kullandıysanız, fotoğrafı çok fazla büyütmüş olabilirsiniz. Q düğmesine basın.
- Fotoğrafı çektiğinizde fotoğraf makinesinde düşük bir çözünürlük ayarı seçmiş olabilirsiniz. Gelecekte daha iyi sonuçlar almak için, dijital fotoğraf makinenizi daha yüksek bir çözünürlüğe ayarlayın.
- Proje için doğru fotoğraf kağıdı türünü kullandığınızdan emin olun. 10 x 15 cm ve 13 x 18 boyutunda fotoğraflar bastırırken en iyi sonuçları almak için HP Gelişmiş Fotoğraf kağıdı kullanın. Daha fazla bilgi için, bkz. *Doğru kağıdı* seçme sayfa 13.
- Kağıdın yanlış tarafına yazdırıyor olabilirsiniz. Kağıdın yazdırılacak tarafı öne bakacak şekilde yüklendiğinden emin olun.
- Yazıcı kartuşunun temizlenmesi gerekiyor olabilir. Daha fazla bilgi için, bkz. Yazıcı kartuşunu otomatik temizleme sayfa 41.

- Yazıcı kartuşunun hizalanması gerekiyor olabilir. Daha fazla bilgi için, bkz. Yazıcı kartuşunu hizalama sayfa 43.
- Fotoğrafların çıkış tepsisinde yığılmasına izin vermeyin. Fotoğraflarınızın baskılı yüzeyinin, baskıdan sonra 5-10 dakika süreyle havayla temas etmesi gerekir. Fotoğraflarınızı tamamen kurutmadan albüme koymayın.

### Bastırmak üzere dijital fotoğraf makinesinden seçtiğim fotoğraflar bastırılmıyor.

**Çözüm** Bazı dijital kameralar yazdırılacak fotoğrafların hem kameranın dahili belleğinde hem de bellek kartında işaretlenmesini isteyebilir. Dahili bellekteki fotoğrafları işaretlerseniz ve fotoğrafları daha sonra kameranın dahili belleğinden bellek kartına taşırsanız, işaretler aktarılmaz. Fotoğrafları dijital kameranın dahili belleğinden bellek kartına aktardıktan sonra yazdırmak üzere işaretleyin.

## iPod'dan fotoğraflar bastırılmıyor.

Neden Fotoğraflarınız iPod'a düşük çözünürlüklü olarak kaydetmiş olabilirsiniz.

Çözüm Yazıcının tanıması için fotoğrafların yüksek çözünürlükte saklanmış olmaları gerekir. Çözünürlük ayarını değiştirme hakkında bilgi için iPod belgelerinize bakın.

## Fotoğraf bastırdığımda beklenmeyen sonuçlarla karşılaşıyorum.

**Neden** Photo Fix (Fotoğrafı Onar) özelliği açıktır ve HP Real Life Teknolojileri kırmızı göz, parlaklık, odak ve karşıtlığı ayarlamaktadır.

**Çözüm** Photo Fix (Fotoğrafı Onar) özelliğini kapatın. Bkz. Photo Fix (Fotoğrafı Onar) özelliğini kullanarak fotoğrafları otomatik olarak mükemel hale getirme sayfa 26.

## Bluetooth yazdırma sorunları

HP desteğiyle bağlantı kurmadan önce, sorun giderme ipuçları için bu bölümü okuyun ya da www.hp.com/support adresindeki çevrimiçi destek hizmetlerine gidin. HP Bluetooth kablosuz yazıcı adaptörünüzle ve Bluetooth kablosuz iletişim teknolojisine sahip aygıtınızla (kullanıyorsanız) birlikte verilen belgeleri okumayı da unutmayın.

## Bluetooth aygıtım yazıcıyı bulamıyor.

- HP Bluetooth kablosuz yazıcı adaptörünün yazıcının ön tarafındaki kamera bağlantı noktasına bağlı olduğundan emin olun. Adaptör veri almaya hazır olduğunda üzerindeki ışık yanıp söner.
- Bluetooth Visibility (Görünürlük) seçeneği Not visible (Görünür değil) olarak ayarlanabilir. Bu ayarı, aşağıdakileri uygulayarak Visible to all (Herkes için görünür) olarak değiştirin:
  - Yazıcı menüsünü görüntülemek için Menü düğmesine basın.
  - Tools (Araçlar) öğesini seçin ve sonra OK düğmesine basın.

- Bluetooth (Bluetooth) seçeneğini belirleyin ve sonra OK düğmesine basın.
- Visibility (Görünürlük) seçeneğini belirleyin ve sonra OK düğmesine basın.
- Visible to all (Herkes için görünür) seçeneğini belirleyin ve sonra OK düğmesine basın.
- Bluetooth Security level (Güvenlik düzeyi) ayarı High (Yüksek) olabilir. Bu ayarı aşağıdaki gibi Low (Düşük) olarak değiştirin:
  - Yazıcı menüsünü görüntülemek için Menü düğmesine basın.
  - Tools (Araçlar) öğesini seçin ve sonra OK düğmesine basın.
  - Bluetooth (Bluetooth) seçeneğini belirleyin ve sonra OK düğmesine basın.
  - Security level (Güvenlik düzeyi) öğesini seçin ve sonra OK düğmesine basın.
  - Low (Düşük) seçeneğini belirleyin ve sonra OK düğmesine basın.
- Bluetooth kablosuz iletişim teknolojisine sahip aygıtın yazıcı için kullandığı parola (PIN) hatalı olabilir. Bluetooth kablosuz iletişim teknolojisine sahip aygıta yazıcı için doğru parolanın girildiğinden emin olun.
- Yazıcıdan çok uzakta olabilirsiniz. Bluetooth kablosuz iletişim teknolojisine sahip aygıtı yazıcıya yaklaştırın. Bluetooth kablosuz iletişim teknolojisine sahip aygıtla yazıcı arasında olması önerilen maksimum mesafe 10 metredir (30 feet).

## Yazıcıdan sayfa çıkmadı.

**Çözüm** Yazıcı Bluetooth kablosuz iletişim teknolojisine sahip aygıtın gönderdiği dosya türünü tanımayabilir. Yazıcının desteklediği dosya biçimlerinin listesi için, bkz. *Belirtimler* sayfa 61.

### Baskı kalitesi düşük.

**Çözüm** Bastırdığınız fotoğraf düşük çözünürlüklü olabilir. Daha iyi sonuçlar almak için, dijital fotoğraf makinenizi daha yüksek bir çözünürlüğe ayarlayın. Kablosuz telefonlarındaki gibi VGA çözünürlüklü fotoğraf makineleri ile çekilen fotoğraflar, yüksek kaliteli baskı elde etmek için yeterli çözünürlükle olmayabilir.

### Fotoğraf kenarlıklarla birlikte bastırıldı.

**Çözüm** Bluetooth kablosuz iletişim teknolojisine sahip aygıtınızda yüklü olan yazdırma uygulaması kenarlıksız baskıyı desteklemiyor olabilir. Aygıtın satıcısıyla bağlantı kurun veya yazdırma uygulamasına ilişkin en son güncelleştirmeleri almak için destek Web sitesini ziyaret edin.

## Bilgisayarım, Bluetooth kablosuz iletişim bağlantısını kullanan aygıt adını ayarlayamıyor.

**Çözüm** Yazıcı Araç Kutusu'nu kullanarak yazıcı Bluetooth aygıt adını ayarlamak üzere bilgisayarınızı yazıcıya bağlamak için bir USB kablosu kullanın. Yazıcı yazılımı bilgisayarda yüklü olmalıdır. *Yazılımı yükleme* sayfa 69 ve elektronik Yardım'a bakın.

## Hata mesajları

HP desteği ile bağlantı kurmadan önce, sorun giderme ipuçları için bu bölümü okuyun veya www.hp.com/support adresindeki çevrimiçi destek hizmetlerine gidin.

Yazıcı ekranında aşağıdaki hata mesajları görünebilir. Sorunu çözmek için yönergeleri izleyin.

## Error message: Paper jam. Clear jam then press OK. (Hata mesajı: Kağıt sıkışıklığı. Sıkışmayı temizleyin ve sonra Tamam düğmesine basın.)

Çözüm Kağıt sıkışmasını gidermek için aşağıdaki adımları deneyin:

- Kağıt yazıcının önüne doğru yarı mesafeye ulaşırsa, kağıdı çıkarmak için hafifçe kendinize doğru çekin.
- Kağıt yazıcının önüne doğru yarı mesafeye ulaşmamışsa, yazıcının arkasından çıkarmayı deneyin:
  - Kağıdı giriş tepsisinden çıkarın ve yatay olarak açmak için giriş tepsisini aşağı doğru çekin.
  - Sıkışan kağıdı yazıcının arkasından çıkarmak için hafifçe çekin.
  - Giriş tepsisini yeniden kağıt yükleme konumuna gelene kadar yukarı kaldırın.
- Sıkışan kağıdı çıkarmak için kenarından tutamıyorsanız, aşağıdakini deneyin:
  - Yazıcıyı kapatın.
  - İsteğe bağlı HP Photosmart Dahili Pili yazıcıya takılı değilse, yazıcının güç kablosunu prizden çekin. Yaklaşık 10 saniye bekleyin ve sonra güç kablosunu yeniden bağlayın.
  - İsteğe bağlı HP Photosmart Dahili Pili yazıcıya ve yazıcı güç kablosu elektrik prizine takılıysa, kabloyu prizden çekin. Pil bölmesi kapağını açın ve pili çıkarın. 10 saniye kadar bekleyin ve sonra pili yeniden takın. Güç kablosunu takın (isteğe bağlı).
  - Yazıcıyı açın. Yazıcı, kağıt yolunda kağıt olup olmadığını kontrol eder ve sıkışan kağıdı otomatik olarak çıkarır.
- Devam etmek için OK düğmesine basın.

## Error message: Automatic paper sensor failed. (Hata mesajı: Otomatik kağıt sensörü başarısız oldu.)

**Çözüm** Otomatik kağıt sensörünün önünde bir engel vardır veya sensör hasar görmüştür. Yazıcıyı doğrudan güneş ışığına maruz kalmayacağı bir yere taşıyın ve OK düğmesine basıp yeniden yazdırmayı deneyin. Bu işe yaramazsa, www.hp.com/ support adresine gidin veya HP desteğiyle bağlantı kurun.

## Error message: Cartridge is not compatible. Use appropriate HP cartridge. (Hata mesaji: Kartuş uyumlu değil. Uygun HP kartuşunu kullanın.)

**Çözüm** Yazıcı kartuşunu yazıcıyla uyumlu bir yazıcı kartuşuyla değiştirin. Daha fazla bilgi için, bkz. Yazıcı kartuşunu değiştirme sayfa 39.

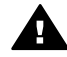

**Uyarı** Yazıcı kartuşu bölmesinin içindeki veya yazıcı kartuşundaki bakır renkli temas noktalarına dokunmayın.

## Error message: Print cartridge cradle is stuck. Clear jam then press OK. (Hata mesajı: Yazıcı kartuşu yuvası sıkıştı. Sıkışmayı giderin ve OK düğmesine basın.)

Çözüm Yazıcı kartuşu yuvasındaki herhangi bir engeli temizlemek için aşağıdaki adımları izleyin:

- 1. Tüm sıkışan kağıtları giriş ve çıkış tepsilerinden çıkarın.
- 2. Yazıcıyı kapatıp yeniden açın.

## Error message: Cartridge service station is stuck. (Hata mesajı: Kartuş servis istasyonu sıkıştı.)

**Çözüm** Yazıcı kartuşu servis istasyonu, yazıcı kartuşunu saklama alanı için temizleyen ve kapatan, yazıcı kartuşu yuvasının altında bulunan bileşendir. Yazıcı kartuşu servis istasyonunu bloke eden engeli temizlemek için aşağıdaki adımları izleyin:

- 1. Tüm sıkışan kağıtları giriş ve çıkış tepsilerinden çıkarın.
- 2. Yazıcıyı kapatıp yeniden açın.

## Error message: Photo is corrupted (Hata mesaji: Fotoğraf bozuk)

**Neden** Yazıcı bir bellek kartından yazdırma yaparken, başka bir bellek kartı takıldı veya ön fotoğraf makinesi bağlantı noktasına bir USB aygıtı bağlandı.

Çözüm Aynı anda yalnızca bir bellek kartı takın. Yazıcı bir bellek kartından yazdırırken bir USB aygıtı takmayın. Fotoğrafınız bozuk değildir.

Neden Belirtilen fotoğraf takılan bellek kartında bozuldu.

Çözüm Farklı bir fotoğrafı seçin ve yazdırın veya farklı bir bellek kartı takın.

## Error message: Card access error. See user manual. (Hata mesaji: Kart erişim hatası. Kullanıcı kılavuzuna bakın.)

**Neden** Kart erişim hatası, bir xD-Picture Card bellek kartının yazmaya karşı korumalı durumda olduğunu gösterir. Resimlerinizin güvenli olarak saklanmasını sağlamak için, xD-Picture Card bellek kartlarında özel bir koruma özelliği bulunur.

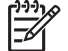

Not Bu durum süresince, yazdırma işleri için ve fotoğrafları xD-Picture Card kartından bilgisayarınızın sabit diski gibi güvenli bir yere kaydetmek için yazıcıyı kullanmaya devam edebilirsiniz.

- xD-Picture Card bellek kartını fotoğraf makinenize takın ve makineyi çalıştırın. Çoğu durumda, fotoğraf makinesi gerekli değişiklikleri otomatik olarak yapar.
- xD-Picture Card bellek kartını yeniden biçimlendirin. Bellek kartının yeniden biçimlendirilmesine ilişkin yönergeler için fotoğraf makineniz ile birlikte sağlanan belgelere bakın. Bu işlem sonucunda bellek kartına kaydedilmiş olan resimlerin silineceğini unutmayın. Bu resimleri kaydetmek için, bellek kartını yeniden biçimlendirmeden önce bilgisayara aktarın. Bellek kartını yeniden

biçimlendirdikten sonra, bilgisayarı kullanarak bu fotoğrafları yeniden bellek kartına aktarın.

• Yazıcıyı kapatın, xD-Picture Card bellek kartını yazıcıya takın ve yazıcıyı yeniden açın.

Bölüm 8

# 9 Belirtimler

Bu bölüm, HP Photosmart yazıcı yazılımını yüklemek için gereken en az sistem gereksinimlerini listeler ve seçilen yazıcı belirtimlerini sağlar.

## Sistem gereksinimleri

| Bileşen           | Windows için en az                                                                                                    | Mac için en az                                                                                                    |
|-------------------|----------------------------------------------------------------------------------------------------|----------------------------------------------------------------------------------------------------|
| İşletim sistemi   | Microsoft <sup>®</sup> Windows 98<br>SE, Me, 2000 Professional,<br>XP Home,<br>XP Professional, XP<br>Starter Edition ve XP<br>Professional x64                                                                                                    | Mac® OS X 10.3.x ve<br>10.4.x                                                                                            |
| İşlemci           | Intel <sup>®</sup> Pentium <sup>®</sup> II (veya<br>eşdeğeri) veya daha üstü<br>(HP Photosmart Premier<br>için Pentium III gerekir)                                                                                                    | G3 veya üstü                                                                                                    |
| RAM               | 64 MB (256 MB önerilir)                                                                                                    | 128 MB                                                                                                    |
| Boş disk alanı    | 500 MB                                                                                                    | 150 MB                                                                                                    |
| Video görüntüleme | 800 x 600, 16-bit ya da<br>daha yüksek                                                                                                    | 800 x 600, 16-bit ya da<br>daha yüksek                                                                                   |
| CD-ROM sürücüsü   | 4x                                                                                                    | 4x                                                                                                    |
| Bağlantı          | USB 2.0 yüksek hız:<br>Microsoft® Windows 98<br>SE, Me, 2000 Professional,<br>XP Home,<br>XP Professional, XP<br>Starter Edition ve XP<br>Professional x64<br>PictBridge: ön kamera<br>bağlantı noktasını kullanır<br>Bluetooth: isteğe bağlı HP<br>Bluetooth kablosuz yazıcı<br>adaptörünü kullanır | USB 2.0 yüksek hız:<br>Mac <sup>®</sup> OS X 10.3.x ve<br>10.4.x<br>PictBridge: ön kamera<br>bağlantı noktasını kullanır |
| Тагауісі          | Microsoft Internet Explorer<br>5.5 veya üstü                                                                                                    | _                                                                                                    |

## Yazıcı belirtimleri

| Kategori                  | Belirtimler                                                                                                    |
|---------------------------|----------------------------------------------------------------------------------------------------|
| Bağlantı                  | <b>USB 2.0 yüksek hız</b> : Microsoft <sup>®</sup> Windows 98 SE,<br>Me, 2000 Professional, XP Home, XP Professional,<br>XP Starter Edition ve XP Professional x64;<br>Mac <sup>®</sup> OS X 10.3.x ve 10.4.x |
|                           | <b>PictBridge</b> :Microsoft <sup>®</sup> Windows 98 SE, Me, 2000<br>Professional, XP Home, XP Professional, XP Starter<br>Edition ve XP Professional x64; Mac <sup>®</sup> OS X 10.3.x<br>ve 10.4.x          |
|                           | <b>Bluetooth</b> : Microsoft <sup>®</sup> Windows 98 SE, Me, 2000<br>Professional, XP Home, XP Professional, XP Starter<br>Edition ve XP Professional x64; Mac <sup>®</sup> OS X 10.3.x<br>ve 10.4.x          |
| Ekran                     | 6,4 cm (2,5 inç) sıvı kristal renkli ekran                                                                                                    |
| Ortam özellikleri         | <b>Çalışırken maksimum</b> : 5-40° C (41-104° F), %5-90<br>RH                                                                                                    |
|                           | <b>Çalışırken önerilen</b> : 15-30° C (59-86° F), %20-80<br>RH                                                                                                    |
| Görüntü dosyası biçimleri | JPEG Baseline                                                                                                    |
|                           | TIFF 24-bit RGB sıkıştırılmamış iç içe geçmiş                                                                                                    |
|                           | TIFF 24-bit YCbCr sıkıştırılmamış iç içe geçmiş                                                                                                    |
|                           | TIFF 24-bit RGB bitler halinde paketlenmiş iç içe                                                                                                    |
|                           | TIFF 8-bit gri sıkıştırılmamış/bitler halinde<br>paketlenmiş                                                                                                    |
|                           | TIFF 8-bit palet renk sıkıştırılmamış/bitler halinde paketlenmiş                                                                                                    |
|                           | TIFF 1-bit sıkıştırılmamış/bitler halinde paketlenmiş/<br>1D Huffman                                                                                                    |
| Dahili depolama           | 1 GB flaş bellek                                                                                                    |
| Kenar boşlukları          | Kenarlıksız baskı: Üst/Alt/Sol/Sağ 0,0 mm (0,0 inç)                                                                                                    |
|                           | Kenarlıklı baskı: Ust/Alt/Sol/Sag 3 mm (0,12 inç)                                                                                                    |
| Ortam boyutları           | Fotoğraf kağıdı 13 x 18 cm (5 x 7 inç)                                                                                                    |
|                           | Fotoğraf kağıdı 10 x 15 cm (4 x 6 inç)                                                                                                    |
|                           | şenili lotograf kağıdı 10 x 15 cm 1,25 cm şeritli (4 x 6<br>inç 0,5 inç şeritli)                                                                                                    |
|                           | HP Premium Fotoğraf Kartları 10 x 20 cm (4 x 8 inç)                                                                                                    |
|                           | Yapışkanlı fotoğraf kağıdı 10 x 15 cm (4 x 6 inç),<br>sayfa başına 16 dikdörtgen veya oval etiket                                                                                                    |

| (devamı)                                        |                                                                                                    |
|-------------------------------------------------|----------------------------------------------------------------------------------------------------|
| Kategori                                        | Belirtimler                                                                                                    |
|                                                 | Panorama fotoğraf kağıdı 10 x 30 cm (4 x 6 inç)<br>Dizin kartları 10 x 15 cm (4 x 6 inç) ve 9 x 13 cm (3,5<br>x 5 inç)<br>Hagaki kartları 100 x 148 mm (3,9 x 5,8 inç)<br>A6 kartları 105 x 148 mm (4,1 x 5,8 inç)<br>L boyutlu kartlar 90 x 127 mm (3,5 x 5 inç)<br>Şeritli L boyutlu kartlar 90 x 127 mm 12,5 mm şeritli<br>(3,5 x 5 inç 0,5 inç şeritli)<br>2L boyutlu kartlar 127 x 178 mm (5 x 7 inç) |
| Ortam türleri                                   | HP Gelişmiş Fotoğraf Kağıdı (önerilir)<br>Kartlar: dizin, Hagaki, A6, L boyutlu, 2L boyutlu<br>Yapışkanlı fotoğraf kağıdı<br>HP CD/DVD Etiket ortamı<br>HP Kendiliğinden Yapışan Fotoğraf kağıdı<br>Diğer fotoğraf kağıtları (sonuçlar farklı olabilir)                                                                                                    |
| Bellek kartları                                 | CompactFlash Type I ve II<br>Memory Sticks<br>Microdrive<br>MultiMediaCard<br>Secure Digital<br>xD-Picture Card                                                                                                    |
| Bellek kartının desteklediği<br>dosya biçimleri | Yazdırma: Tüm desteklenen görüntü ve video<br>dosyası biçimleri<br>Kaydetme: Tüm dosya biçimleri                                                                                                    |
| Kağıt tepsisi                                   | 13 x 18 cm'ye kadar (5 x 7 inç) kağıt boyutlarını<br>destekler                                                                                                    |
| Kağıt tepsisi kapasitesi                        | 20 sayfa, maksimum kalınlık sayfa başına 305 µm<br>(12 mil)                                                                                                    |
| Güç adaptörü                                    | HP Parça No 0957–2121 (Kuzey Amerika), 100–240<br>V AC (±10%) 50/60 Hz (±3 Hz)<br>HP Parça No 0957–2120 (Dünyanın diğer bölgeleri),<br>100–240 V AC (±%10) 50/60 Hz (±3 Hz)                                                                                                    |
| Güç tüketimi                                    | ABD<br>Yazdırma: 18,59 W<br>Boşta: 13,03 W<br>Kapalı: 10,12 W<br>Uluslararası                                                                                                    |

## Bölüm 9

| Kategori                   | Belirtimler                                                                                                    |
|----------------------------|----------------------------------------------------------------------------------------------------|
|                            | Yazdırma: 17,71 W                                                                                                    |
|                            | Boşta: 12,63 W                                                                                                    |
|                            | Kapalı: 10,24 W                                                                                                    |
| Yazıcı kartuşu             | HP 110 Üç renkli Inkjet yazıcı kartuşu                                                                                           |
|                            | Not Yazıcı kartuşu numarası, hızlı başvuru<br>için bu kullanıcı kılavuzunun arka kapağında<br>da yer almaktadır.                 |
| USB 2.0 yüksek hız desteği | Microsoft <sup>®</sup> Windows 98 SE, Me, 2000 Professional, XP Home, XP Professional, XP Starter Edition ve XF Professional x64 |
|                            | Mac <sup>®</sup> OS X 10.3.x ve 10.4.x                                                                                           |
|                            | HP, USB kablosunun 3 metreden (10 fit) kısa olmasını önerir                                                                      |
| Video dosyası biçimleri    | Motion JPEG AVI                                                                                                    |
|                            | Motion-JPEG QuickTime                                                                                                    |
|                            | MPEG-1                                                                                                    |

# **10** HP destek

- Destek işlemleri sayfa 65
- Telefonla HP desteği sayfa 65
- Ek garanti seçenekleri sayfa 66
- HP Garantisi sayfa 67

## Destek işlemleri

## Bir sorunla karşılaşırsanız, aşağıdaki adımları izleyin:

- 1. HP Photosmart aygıtınızla birlikte verilen belgelere bakın.
- www.hp.com/support adresinde yer alan HP çevrimiçi destek Web sitesini ziyaret edin. HP çevrimiçi destek, tüm HP müşterilerine açıktır. Bu, en güncel aygıt bilgileri ve uzman yardımı için en hızlı ulaşılabilecek kaynaktır ve aşağıdaki özellikleri kapsar:
  - Yetkili çevrimiçi destek uzmanlarına hızlı erişim
  - HP Photosmart yazıcı için yazılım ve sürücü güncelleştirmeleri
  - Sık karşılaşılan sorunlar için değerli HP Photosmart yazıcı ve sorun giderme bilgileri
  - Etkileşimli aygıt güncelleştirmeleri, destek uyarıları ve HP Photosmart ürününüzü kaydettirdiğinizde kullanabileceğiniz HP haber programları
- Yalnızca Avrupa için: Yerel satış noktanızla bağlantı kurun. HP Photosmart ürününde bir donanım arızası varsa, aygıtınızı satın aldığınız satış noktasına geri götürmeniz istenecektir. (Servis, aygıtın sınırlı garanti süresi boyunca ücretsiz olarak sunulur. Garanti süresi bittiğinde servis ücreti alınır.)
- 4. HP desteğini arayın. Destek seçenekleri ve destekten faydalanma koşulları aygıta, ülkeye/bölgeye ve dile göre değişir.

## Telefonla HP desteği

Destek telefon numaraları için, ön kapağın içinde yer alan telefon numarası listesine bakın.

## Telefon desteği süresi

Kuzey Amerika, Asya Pasifik ve Latin Amerika'da (Meksika dahil) bir yıllık ücretsiz telefon desteği verilmektedir. Avrupa, Orta Doğu ve Afrika'daki ücretsiz telefon desteğinin süresini öğrenmek için, www.hp.com/support adresine gidin. Standart telefon şirketi ücretleri uygulanır.

## Arama yapma

HP destek hizmetini bilgisayarın ve HP Photosmart aygıtının başındayken arayın. Aşağıdaki bilgileri sağlamaya hazır olun:

- Aygıtın model numarası (aygıtın önündeki etikette yazılıdır)
- Aygıtın seri numarası (aygıtın arka veya alt tarafında bulunur)

- Durum meydana geldiğinde görüntülenen mesajlar
- Aşağıdaki sorular yanıtlanır:
  - Bu durumla daha önce karşılaştınız mı?
  - Yeniden oluşturabilir misiniz?
  - Bu durum ortaya çıktığı sırada bilgisayarınıza yeni donanım veya yazılım eklediniz mi?
  - Bu durumdan önce başka herhangi birşey (şimşek çakması, aygıtın taşınması, vb.) meydana geldi mi?

## Telefon desteği süresinden sonra

Telefon desteği süresinden sonra HP'den ücret karşılığı yardım alabilirsiniz. HP'nin çevrimiçi destek sağlayan Web sitesinden de yardım alabilirsiniz: www.hp.com/ support. Destek seçenekleri hakkında daha fazla bilgi almak için, HP satıcınıza başvurun veya ülkenize/bölgenize ait destek telefon numaralarını arayın.

## Ek garanti seçenekleri

Ek ücretler karşılığında genişletilmiş hizmet planları kullanılabilir. www.hp.com/support adresine gidip ülkenizi/bölgenizi ve dilinizi seçin, ardından genişletilmiş hizmet planları hakkında bilgiler için hizmetleri ve garanti alanını inceleyin.

## HP Garantisi

| HP ürünü                        | Sınırlı garanti süresi                                                                                                    |
|---------------------------------|----------------------------------------------------------------------------------------------------|
| Yazılım Ortamı                  | 90 gün                                                                                                    |
| Yazıcı                          | 1 yıl                                                                                                    |
| Yazıcı veya mürekkep kartuşları | HP mürekkebi bitene veya kartuş üzerinde yazılı olan "garanti<br>sonu" tarihine kadar ve bunlardan hangisi daha önceyse. Bu<br>garanti, yeniden dokturulmuş, yeniden üretilmiş, üzerinde<br>değişitlik yapılmış, kötü kullanılmış veya herhangi bir şekilde<br>değişitlik yapılmış HP mürekkep ürünlenin içermez. |
| Aksesuarlar                     | Aksi belirtilmedikce 1 yıl                                                                                                    |

A. Sinirli garanti kapsami

- 1. Hewlett-Packard (HP) son kullanıcı müşteriye yukarıda belirtilen ürünlerde, müşteri tarafından satın alınmaları Trometri ubaşlayarak yine yukarıda belirtilen süre boyunca matzemeler ve işçilik yönünden hata veya kusur bulunmayacağını garanti eder.
   Yazılım ürünlerinde HPyinis sınırlı garantisi yalnızca programlama komutlarının yerine getirilmemesi durumu için
- geçerlidir. HP ürünlerinin, kesintili ve hatasız çalışacağını garanti etmez.
- HP'nin sınırlı garantişi yalnızça ürünün normal kullanımı sonucunda oluşan kuşurlar için geçerli olup, aşağıda

  - C. Ürünün sartnamelerinin dısında kullanılması;
- C. Ürünün şartnamelerinin dişinda kullanılması;
  J. Yetkisiz değişiklik veya yanlış kullanılması;
  H. H. yazıcı ürünlerinde, H.P. üretimi olmayan veya yeniden doldurulmuş kartuş kullanılması, müşteriye verilen garantiyi veya müşteriyle yapılan herhangi bir H.P. destek sözleşmesini etkilemez. Ancak, yazıcıdıkalı arza veya hasar H.P. ürünü olmayan veya yeniden doldurulmuş ya biresi dörung bir mürekkeş kartuşunun kullanınma bağlanyorsa H.P. Grünü olmayan veya yeniden doldurulmuş ya da kullanın süresi dörung bir mürekkeş kartuşunun kullanınma bağlanyorsa H.P. Grünün ölmayan veya yeniden doldurulmuş ya da kullanın süresi dörung bir mürekkeş kartuşunun kullanınma bağlanyorsa H.P. Söz konusu anza veya hasar İçin yazıcının onarım servisi karşılığında standart saat ve maizeme ücretini alır.
  S. İlgili garanti süresi çinde H.P. garantisi kaşpasınındaki bir ürüne ilişkin H.P. ye kusur bildirininde bulunulması dunumunda, kendi seçinine bağlı olarak H.P. (irünün önarır veya yenisi ile değiştirir.
  H.H. H. Yusurlu ürün müşteri tarafından haşlayarak makul bir süre içinde H.P. garantisi kaşpasınındaki kusurlu ürünün satın alıma ücreti, kusurun bildirilmesinden başlayarak makul bir süre içinde H.P. tarafından geri ödenine;
  Kusurlu ürün müşteri tarafından H.P. ye iade edilere kadar H.P. nin söz konusu ürünü önarımaya, değiştirmeye veya ücretini geri ödenine;
  B. Ta zından değiştirilen ürünün işlevlerine eşi işlevleri olması kaydıyla, değiştirilen ürün veya veya igibi loabilir.
  H.P. ürünlerinde performası venya veri gibi talışlevleri olması kaydıyla, değiştirilen ürün yeni veya yeni gibi loabilir.
  H.P. ürünlerinde performası venya veri gibi talışlevleri olması kaydıyla, değiştirilen ürün veya ven gibi olabilir.

- HP ürünlerinde performansi venileriyle esit degiştirilerek yeniden üretilmiş parçalar, bileşenler veya malzemeler bulunabilir.
- HP'nin Sundı Garanti Bildirimi, kapsamındaki HP ürününün HP tarafından dağıtımının yapıldığı tüm ülkelerde geçerlidir. Yerinde servis sağlamak gibi ek garanti hizmetleri için olan sözleşmeler. ürünün yapıldığı tüm ülkelerde tarafından da tümünün yapıldığı ülkerderet üm yetkil HP serviseln tarafından söğlanabilir. B. Garanti sınırlamalar
- ISMO SIMILAIMAMA YEREL YASALARIN İZİN VERDİĞİ ÖLÇÜDE HP VEYA ÜÇÜNCÜ TARAF TEDARİKÇİLERİ AÇIK VEYA DOLAYLI BAŞKA HİÇBİR GARANTİ VEYA KOŞUL SAĞLAMAZ YA DA TİCARİ OLARAK SATILABİLIRİK, YETERLİ KALİTE VE BELİRİ BIR AMACA UYGUNLUK İLE İLGİLİ HİÇBİR KOŞUL VEYA GARANTİ VERMEZ. C. Sorumluluk sınırlamalar
- Yerel yasaların izin verdiği ölçüde işbu garanti bildirimi ile sağlanan tazminatlar müşterinin yegane ve özel tazminatlarıdır.
  - IBZTINIARIJANIA 2. YEREL YASALARIN İZİN VERDİĞİ ÖLÇÜDE İŞBU GARANTİDE ÖZELLİKLE BELİRTİLEN YÜKÜMLÜLÜKLER SAKLI KALMAK KAYDIYLA HP VEYA ÜÇÜNCÜ TARAF TEDARİKÇİLERİ SÖZ KONUSU ZARARLARIN OLASILIĞINDAN HABERDAR EDİLMİŞ OLSALAR DAHİ HİÇBİR ŞEKİLDE DOĞRUDAN, ÖZEL, ARIZA VEYA DOLAYLI OLARAK ORTAYA ÇIKAN SÖZLEŞME KAPSAMINDA, KASITLI YA DA BAŞKA HUKUK SİSTEMİNE GÖRE OLUŞAN ZARAR VE ZİYANLARDAN SORUMLU TUTULAMAZ.

#### D. Yerel yasalar

- İşbu Garanti Bildirimi ile müşteriye özel yasal haklar sağlanmaktadır. Bunlar dışında müşterinin ABD'de eyaletlere, Kanada'da bölgelere ve dönyadaki diğer yerlerde ülkelere göre değişen başka hakları da olabilir.
   Uyumsuz olduğu ölçüde bu Garanti Bildirimi söz konusu yerel yasalara uyacak biçinde değiştirilmiş kabul edilecektir. Bu yerel yasalar uyarınca Garanti Bildirimi'ndeki bazı foragat bildirimler ve sınırlamalar müşteriler için geçerli olmayabilir. Örnegin, ABD dışındaki bazı ülkeler (Kanada daki bölgeler dahil olmak üzere) ve ABD'deki bazı eyaletler
  - şunları yapabilir: a. Bu Garanti Bildirimi'ndeki feragat bildirimlerinin ve sınırlamaların tüketicinin yasal haklarını kısıtlamasına izin vermeyebilir (ör. İngiltere);
  - b. Üreticinin söz konusu feragat bildirimlerini veya sınırlamaları uygulamasını kısıtlayabilir veya
  - b) Ordenimi soci kungat indugat bilanimiarimi nytyö eminoriaanin raydanimiariaani kaudagaami. Kaudagaami kungataani kungataani kungataani kungataani kungataani kungataani kungataani kungataani kungataani kungataani kungataani kungataani kungataani kungataani kungataani kungataani kungataani kungataani kungataani kungataani kungataani kungataani kungataani kungataani kungataani kungataani kungataani kungata kosulsuu garaani sungataani sugataani kungataani kungataani kungataani kungataani kungataani kungataani kungat kungataani kungataani kungat kungataani kungataani kung Kungataani kungataani kungataani Kungataani kungataani kungataani kungataani kungataani kungataani kungataani kungataani kungataani kungataani kungataani kungataani kungataani kungataani kungataani kungataani kungataani kungataani kungataani kungataani kungataani kun
- IÇİN GEÇERLİ OLAN ZORUNLU YASAL HAKLARA EK OLUP BUNLARI HARİÇ TUTMAZ, SINIRLAMAZ VEYA DEĞİSTIRMEZ.

Bölüm 10

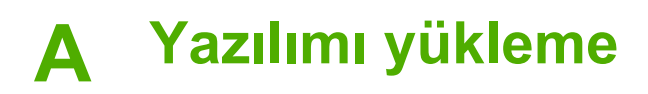

Yazıcı, bilgisayara yükleyebileceğiniz isteğe bağlı yazılımla birlikte verilir. Yazıcıyla verilen kutunun içindeki kurulum yönergelerini yazıcı donanımını kurmak üzere kullandıktan sonra yazılımı yüklemek için bu bölümdeki yönergelerden faydalanın.

| Windows kullanıcıları                                                                                                    | Mac kullanıcıları                                                                                                    |  |
|----------------------------------------------------------------------------------------------------|----------------------------------------------------------------------------------------------------|--|
| <ul> <li>Önemli İstenmedikçe USB kablosunu bağlamayın.</li> <li>1. HP Photosmart CD'sini bilgisayarınızın CD-ROM sürücüsüne yerleştirin. Yükleme Sihirbazı görünmezse, CD-ROM sürücüsünde Setup.exe dosyasını bulun ve çift tıklatın. Dosyaların yüklenmesi bir dakikadan kısa sürer.</li> <li>2. İleri düğmesini tıklatın ve ekrandaki yönergeleri izleyin.</li> <li>3. Sizden istendiğinde, Önerilen seçeneğini kabul edin veya Özel seçeneğini belirleyin. Özel öğesini seçerseniz, yüklemek istemediğiniz yazılım programlarının seçimini kaldırın. Emin değilseniz, programın kısa bir açıklamasını okumak için listelenen her programın adını vurgulayabilirsiniz.</li> <li>4. İstendiğinde, USB kablosunun bir ucunu yazıcının arkasındaki USB bağlantı noktasına ve diğer ucunu da bilgisayarınızdaki USB bağlantı noktasına bağlayın.</li> <li>5. Yükleme bitene kadar ekrandaki yönergeleri izleyin. Sizden istenirse bilgisayarınızı yeniden başlatın.</li> </ul> | <ol> <li>USB kablosunun bir ucunu yazıcının<br/>arkasındaki USB bağlantı noktasına ve<br/>diğer ucunu da bilgisayarınızdaki USB<br/>bağlantı noktasına bağlayın.</li> <li>HP Photosmart CD'sini bilgisayarınızın<br/>CD-ROM sürücüsüne yerleştirin.</li> <li>Masaüstünüzde, HP Photosmart CD<br/>simgesini çift tıklatın.</li> <li>HP Installer (HP Yükleyici) simgesini çift<br/>tıklatın ve yazıcı yazılımını yüklemek için<br/>yükleme ekranlarının her birindeki<br/>yönergeleri izleyin.</li> <li>Congratulations (Tebrikler) ekranı<br/>göründüğünde, OK düğmesini tıklatın.</li> </ol> |  |
# **B** Yazıcı menüleri

Yazıcı menüleri fotoğraf bastırma, görüntüleme, yardım alma ve daha fazlası için birçok özellik içermektedir. Vurgulu kenarlığı 4 yönlü ok düğmesiyle hareket ettirerek resimleri vurglayın; vurgulanan resimleri OK düğmesine basarak seçin. Yazdır düğmesine bastığınızda, tüm seçili görüntüler yazdırılır.

## Fotoğrafları düzenleme

#### Yaratıcı olun

- Frames (Çerçeveler): Geçerli fotoğrafa dekoratif bir çerçeve eklemek için bunu seçin.
- Clipart (Çizgi resim): Geçerli fotoğrafa çizgi resimler eklemek için bunu seçin.
- Greetings (Selamlama): Geçerli fotoğrafa selamlama eklemek için bunu seçin.
- Add color effect (Renk efekti ekle): Aşağıdaki renk efektleri arasından seçim yapın: Black & white (Siyah beyaz), Sepia (Sepya), Antique (Eskitilmiş) veya No effect (Efekt yok) (varsayılan).

#### Resmi iyileştirme

- Auto enhance (Otomatik geliştir): Fotoğrafı geliştirmek için bir geliştirme seçeneği belirleyin.
- Crop (Kırp): Vurgulanmış olan resmi kırpmak için bunu seçin. Kırpılan alanın boyutunu ayarlamak için Q veya Q düğmesine basın. Kırpılan alanı taşımak için kontrol panelindeki 4 yönlü ok düğmesini kullanın. OK seçeneğine basın ve kırpılan fotoğrafın bir kopyasını dahili yazıcı deposuna kaydetmek için yeniden OK seçeneğine basın.
- Photo brightness (Fotoğraf parlaklığı): Kaydırma düğmesini taşıyarak fotoğraf parlaklığını ayarlamak için **4** veya **b** düğmelerine basın.

#### Özel baskı projeleri

- Panoramic photos (Geniş alan fotoğrafları): Panoramik baskıyı On (Açık) veya Off (Kapalı) (varsayılan) olarak ayarlamak için bunu seçin. Seçili tüm fotoğrafları 3:1 en-boy oranıyla bastırmak için On (Açık) öğesini seçin; bastırmadan önce 10 x 30 cm (4 x 12 inç) boyutlarında kağıt yükleyin. Fotoğraf seçildiğinde, basılacak alanı gösteren yeşil renkli bir çevreleme kutusu görünür. Normal 3:2 en-boy oranıyla bastırmak için Off (Kapalı) öğesini seçin.
- Photo stickers (Yapışkanlı fotoğraf kağıtları): Yapışkanlı fotoğraf kağıdına bastırmayı
   On (Açık) veya Off (Kapalı) (varsayılan) olarak ayarlayın. Her sayfaya 16 fotoğraf yazdırmak için On (Açık) öğesini seçin ve sonra özel yapışkanlı kağıt ortamı yükleyin. Normal düzen seçeneklerinden birini kullanarak bastırmak için Off (Kapalı) öğesini seçin.
- Passport photos (Vesikalık fotoğraflar): Vesikalık fotoğraf modunu On (Açık) veya Off (Kapalı) (varsayılan) olarak ayarlamak için bunu seçin. Seçilen her fotoğraf için ayrı bir sayfa bastırılır (seçilen vesikalık fotoğraf boyutunda) ve bastırılan her sayfada, sayfaya sığdırılacak olan seçilen boyuttaki fotoğraf sayısı belirtilir.
- CD/DVD tattoo (CD/DVD etiketi): CD/DVD etiketi modunu On (Açık) veya Off (Kapalı) (varsayılan) olarak ayarlamak için bunu seçin.
- Video action print (Video kurgusu bastır): Bir video karesi bastırmadan önce seçin.

## Slayt gösterisi

- Play selected photos (Seçilen fotoğrafları oynat): Seçili olan fotoğrafları bir slayt gösterisinde oynatmak için seçin.
- Saved slide shows (Kaydedilen slayt gösterileri)
  - Play saved slide show (Kaydedilen slayt gösterisini oynat): Daha önce kaydedilmiş bir slayt gösterisini oynatmak için bunu seçin.
  - Save selected as slide show (Seçileni slayt gösterisi olarak kaydet): Seçili olan fotoğrafları slayt gösterisi olarak kaydetmek için bunu seçin.
  - Delete saved slide show (Kaydedilen slayt gösterisini sil): Kaydedilen bir slayt gösterisini silmek için bunu seçin.
- Playback controls (Oynatma denetimleri)
  - Pause slide show (Slayt gösterisini duraklat): Oynatılmakta olan slayt gösterisini duraklatmak için bunu seçin.
  - Resume slide show (Slayt gösterisine devam et): Geçerli slayt gösterisini oynatmaya devam etmek için bunu seçin.
  - Exit slide show (Slayt gösterisinden çık): Oynatılmakta olan slayt gösterisinden çıkmak için bunu seçin.
- Slide show preferences (Slayt gösterisi tercihleri): Slayt gösterisi tercihlerini ayarlamak için bunu seçin. Loop (Döngü), Duration between images (Resimler arasında süre), Transitions (Geçişler) ve Random (Rasgele) seçeneklerini kullanabilirsiniz.

## Yazdırma seçenekleri

- Change layout (Düzeni değiştir): Seçilen fotoğrafların bir baskı çıktısındaki düzenini değiştirmek için bu seçeneği kullanın. 1-up (1'li görünüm), 2-up (2'li görünüm), 4-up (4'lü görünüm) veya index page (dizin sayfası) seçeneklerini kullanabilirsiniz.
- Print status (Yazdırma durumu): Seçtiğiniz fotoğraf aralığında hangi sayfanın bastırılmakta olduğunu belirlemek için seçin.

## Düzenleme ve kaydetme

Fotoğraflarınızı anahtar sözcüğe göre kategorilere ayırabilir ve farklı aygıtlara kaydedebilirsiniz.

#### Kaydetme

- Save progress (Kayıt ilerleme durumu): Kaç resmin aktarıldığını, aktarılacak kaç resim kaldığını (x/y) ve kalanların aktarılması için geçecek yaklaşık süreyi görmek için bunu seçin. Bu seçenek yalnızca yazıcıya kaydederken kullanılabilir.
- Cancel save (Kayıt işlemini iptal et): Kayıt işlemini iptal etmek için seçin. Bu seçenek yalnızca yazıcıya kaydederken kullanılabilir.
- To printer (Yazıcıya): Takılı bellek kartından veya fotoğraf makinesi bağlantı noktasına bağlı bir aygıttan dahili yazıcı deposuna fotoğraf kaydetmek için bu seçeneği kullanın.
- To memory card (Bellek kartına): Yazıcının önündeki fotoğraf makinesi bağlantı noktasına bağlı bir aygıttan veya dahili yazıcı deposundan takılı bellek kartına fotoğraf kaydetmek için bu seçeneği kullanın.
- To external (Harici aygıta): Takılı bellek kartından veya dahili yazıcı deposundan, yazıcının önündeki fotoğraf makinesi bağlantı noktasına bağlı bir aygıta fotoğraf kaydetmek için bu seçeneği kullanın.
- To computer (Bilgisayara): Takılı bellek kartından veya dahili yazıcı deposundan, yazıcının arkasındaki USB bağlantı noktasına bağlı bir bilgisayara fotoğraf kaydetmek için bu seçeneği kullanın.

#### Anahtar Sözcük

Dahili yazıcı deposunda bulunan her fotoğrafa anahtar sözcükler atayabilir ve sonra fotoğraflarınızı anahtar sözcüğe göre görüntüleyebilir ve sıralayabilirsiniz. Örneğin, bir grup fotoğrafı "vacation" (gezi) fotoğrafları olarak işaretleyebilir ve daha sonra bunların tatil çekimleri olduğunu belirleyebilirsiniz. 10 farklı anahtar sözcük ve bunlara ek olarak "Other" ("Diğer") seçeneği vardır Görüntülenen fotoğrafa atanmış bir anahtar sözcük olduğunu belirtmek için yazıcı ekranının altında Anahtar Sözcük simgesi görüntülenir.

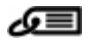

#### Anahtar sözcük atama

- Favorite (Sık Kullanılan)
- Vacations (Geziler)
- Holidays (Tatiller)
- Birthdays (Doğum Günleri)
- Family (Aile)
- Friends (Arkadaşlar)
- Pets (Ev Hayvanları)
- Places (Yerler)
- Events (Olaylar)
- School (Okul)
- Other (Diğer)

#### • Fotoğrafları anahtar sözcüğe göre görüntüleme

- All (Tümü): Tüm fotoğrafları görüntülemek için bunu seçin.
- Last save (Son kayıt): Son kaydettiğiniz fotoğrafları görüntülemek için seçin.
- Printed (Yazdırılan): Daha önce basılan tüm fotoğrafları görüntülemek için bunu seçin.
- Viewed (Görüntülenen): Daha önce en sık görüntülenen fotoğrafları görüntülemek için bunu seçin.
- Favorite (Sık Kullanılan): Favorite (Sık kullanılan) anahtar sözcüğü atanan fotoğrafları görüntülemek için bunu seçin.
- Vacations (Geziler): Vacations (Geziler) anahtar sözcüğü atanan fotoğrafları görüntülemek için bunu seçin.
- Holidays (Tatiller): Holidays (Tatiller) anahtar sözcüğü atanan fotoğrafları görüntülemek için bunu seçin.
- Birthdays (Doğum Günleri): Birthdays (Doğum Günleri) anahtar sözcüğü atanan fotoğrafları görüntülemek için bunu seçin.
- Family (Aile): Family (Aile) anahtar sözcüğü atanan fotoğrafları görüntülemek için bunu seçin.
- Friends (Arkadaşlar): Friends (Arkadaşlar) anahtar sözcüğü atanan fotoğrafları görüntülemek için bunu seçin.
- Pets (Ev Hayvanları): Pets (Ev Hayvanları) anahtar sözcüğü atanan fotoğrafları görüntülemek için bunu seçin.
- Places (Yerler): Places (Yerler) anahtar sözcüğü atanan fotoğrafları görüntülemek için bunu seçin.
- Events (Olaylar): Events (Olaylar) anahtar sözcüğü atanan fotoğrafları görüntülemek için bunu seçin.
- School (Okul): School (Okul) anahtar sözcüğü atanan fotoğrafları görüntülemek için bunu seçin.
- Other (Diğer): Anahtar sözcük olarak Other (Diğer) sözcüğü atanan fotoğrafları görüntülemek için bunu seçin.
- All keywords (Tüm anahtar sözcükler): Anahtar sözcük atanan tüm fotoğrafları görüntülemek için bunu seçin.
- Unassigned (Atanmayan): Anahtar sözcük atanmayan fotoğrafları görüntülemek için bunu seçin.
  - Videos (Videolar): Videoları görüntülemek için bunu seçin.

#### Anahtar sözcüğü kaldırma

Seçili fotoğraflardan veya seçili albümdeki tüm fotoğraflardan atanan anahtar sözcüğü kaldırmak için Remove assigned keyword (Anahtar sözcüğü kaldır) özelliğini seçin.

#### Tarih düzeltme

Date correction (Tarih düzeltme) seçeneğini, seçili fotoğraflardaki veya vurgulanmış olan fotoğraftaki tarih/saat damgasının değerlerini değiştirmek için kullanın.

## Araçlar

#### • Depolama

- Available space (Kullanılabilir alan): Dahili yazıcı deposunda kalan alanı görüntülemek için bu seçeneği seçin.
- Delete images (Resim sil): Vurgulanmış olan resmi veya seçili tüm resimleri silmek için bunu seçin.
- Reformat internal drive (Dahili sürücüyü yeniden biçimlendir): Dahili yazıcı deposunu yeniden biçimlendirmek için bunu seçin. Tüm fotoğraflar kalıcı olarak silinir.

#### Bluetooth

- Aygıt adresi: Bluetooth kablosuz iletişim teknolojisine sahip bazı aygıtlar, yerini belirlemeye çalıştıkları aygıtın adresini girmenizi gerektirir. Bu menü seçeneği yazıcı adresini gösterir.
- Aygıt adı: Bluetooth kablosuz iletişim teknolojisine sahip diğer aygıtlar yazıcıyı bulduklarında, yazıcı için görüntülenecek adı seçebilirsiniz.
- Anahtar: Yazıcının Bluetooth Güvenlik düzeyi Yüksek olarak ayarlandığında, yazıcının diğer Bluetooth aygıtları ile de kullanılabilmesini sağlamak için bir anahtar girmeniz gerekir. Varsayılan anahtar 0000'dır.
- Görünürlük: Görünür (varsayılan) veya Görünür Değil seçeneğini belirleyin.
   Görünürlük Görünür Değil olarak ayarlandığında, yalnızca yazıcı adresini bilen aygıtlar yazıcıdan çıktı alabilir.
- Güvenlik düzeyi: Düşük (varsayılan) veya Yüksek özelliğini seçin. Düşük ayarı, Bluetooth kablosuz iletişim teknolojisine sahip diğer aygıt kullanıcılarının yazıcı anahtarı girmesini gerektirmez. Yüksek ayarı ise, Bluetooth kablosuz iletişim teknolojisine sahip diğer aygıt kullanıcılarının yazıcı anahtarı girmesini gerektirir.
- Bluetooth seçeneklerini sıfırla: Bluetooth menüsündeki tüm öğeleri varsayılan değerlerine sıfırlamak için bu seçeneği belirleyin.
- Photosmart Share (Instant Share) (Photosmart Paylaşımı (Anında Paylaşım)): Takılı bir bellek kartındaki fotoğrafları aileniz ve arkadaşlarınızla paylaşmak için seçin. Yazıcı bilgisayara bağlı ve yazıcı yazılımı bilgisayara yüklenmiş olmalıdır.
- Test & Sample Pages (Sınama Sayfası ve Örnek Sayfalar)
  - Print test page (Sınama sayfası yazdır): Yazıcıyla ilgili olarak sorun gidermeye yardımcı olabilecek bilgiler içeren bir sınama sayfası yazdırmak için bunu seçin.
  - Print sample page (Örnek sayfa yazdır): Yazıcının baskı kalitesini denetlemeye yardımcı olacak bir örnek sayfa yazdırmak için bunu seçin.
  - Print panoramic sample page (Panoramik örnek sayfa yazdır): Panoramik baskıyı kontrol etmek için kullanabileceğiniz bir örnek sayfa yazdırmak için bunu seçin.
- Kartuş
  - Cartridge status (Kartuş durumu): Yazıcı kartuşunda kalan mürekkep miktarını kontrol etmek için bunu seçin.
  - Align cartridge (Kartuşu hizala): Yazıcı kartuşunu hizalamak için seçin. Hizalama, yüksek kalitede baskılar alınmasını sağlar. Çıktılardaki renkler yanlış hizalanmışsa veya yeni bir yazıcı kartuşu taktığınızda hizalama sayfası doğru bastırılmıyorsa bunu yapın.
  - Clean cartridge (Kartuş temizle): Yazıcı kartuşunu temizlemek için bunu seçin.
     Temizlemeden sonra, ikinci düzey temizlemeye geçmek isteyip istemediğiniz sorulur (Yes (Evet) veya No (Hayır) özelliğini seçin); Yes (Evet) öğesini seçerseniz diğer bir temizlik evresi gerçekleştirilir. Üçüncü düzey temizlemeye geçmek isteyip istemediğiniz sorulur (Yes (Evet) veya No (Hayır) öğesini seçin).

## Yardım

Yazıcıyı TV'ye bağlama, yazıcının uzaktan kumandasını kullanma, Bluetooth kullanma, bellek kartı takma, yazıcı kartuşu takma, kağıt yükleme, kağıt sıkışmalarını giderme ve kamera bağlama

konularında nasıl yardım alınacağına ilişkin bilgi edinmek ve ipuçları almak için Help (Yardım) özelliğini seçin.

## Tercihler

- Slide show (Slayt gösterisi): Slayt gösterisi seçeneklerini ayarlamak için bunu seçin. Loop (Döngü), Duration between images (Resimler arasında süre), Transitions (Geçişler) veya Random (Rasgele) öğesini seçin.
- Television (Televizyon): TV seçeneklerini ayarlamak için kullanın. Aspect ratio (En-boy oranı) ve NTSC/PAL seçiminizi belirleyin. TV (TV) veya Printer (Yazıcı) aygıtlarından birinde görüntülemeyi seçin.
- Print quality (Baskı kalitesi): Baskı kalitesi ayarını değiştirmek için seçin. Best (En İyi) veya Normal (Normal) baskı kalitesi seçeneklerinden birini belirleyin.
- Paper type (Kağıt türü): Bastırılacak kağıt türünü değiştirmek için seçin. HP Advanced (HP Gelişmiş) veya HP Premium (HP Premium) ya da Other (Diğer) seçenekleri arasında sçeim yapın. HP, en iyi sonuçları almanız için HP Gelişmiş Fotoğraf Kağıdı kullanmanızı önerir. HP olmayan kağıt veya ortama bastırıyorsanız, yazıcının kendini uygun şekilde ayarlaması için Other (Diğer) seçeneğini belirleyin.
- Date/time (Tarih/saat): Basılan fotoğraflar üzerinde tarih/saat damgası görünmesi için bunu seçin. Date/Time (Tarih/saat), Date only (Yalnızca tarih) veya Off (Kapalı) (varsayılan) seçeneğini belirtin.
- Colorspace (Renk aralığı): Renk aralığı (renk düzenlemesi için üç boyutlu bir matematik modeli) seçmek için bunu kullanın. Seçtiğiniz renk aralığı, bastırdığınız fotoğraflardaki renkleri etkiler. Adobe RGB (Adobe RGB), sRGB (sRGB) veya Auto-select (Otomatik Seçim) (varsayılan) seçeneğini belirleyin. Auto-select (Otomatik seçim) varsayılan değerleri, yazıcıya varsa Adobe RGB renk aralığını kullanmasını bildirir. Adobe RGB yoksa yazıcı varsayılan olarak sRGB ayarını belirler.
- Borderless (Kenarlıksız): Kenarlıksız baskıyı On (Açık) (varsayılan) veya Off (Kapalı) olarak belirlemek için bunu seçin. Kenarlıksız baskı devre dışı olduğunda, tüm sayfalar kağıdın dış kenarları çevresinde beyaz dar bir kenarlıkla basılır.
- After printing (Baskıdan sonra): Baskı sonrasında seçili fotoğraflardan seçimin kaldırılıp kaldırılmayacağını belirlemek için seçin: Always (Her zaman) (varsayılan), Never (Hiçbir zaman) veya Ask each time (Her seferinde sor).
- Restore defaults (Varsayılanları geri yükle): Yazıcı varsayılan ayarlarını geri yüklemek için seçin: Yes (Evet) veya No (Hayır) (varsayılan). Yes (Evet) seçildiğinde, orijinal fabrika çıkışı tercihleri geri yüklenir.
- Language (Dil): Yazıcı ekranında kullanılan dil ayarını değiştirmek için seçin.

## Dizin

#### A

aksesuarlar 8, 46 anahtar sözcük menü 72 arama yapma 65

#### В

bastırma birden çok fotoğraf 19 birden çok kopya 19 CD/DVD etiketi 71 çizgi resimler 18 fotoğraf dizini 18 fotoğraflar 21 panoramik fotoğraflar 19 panoramik modda 23 vesikalık fotoğraflar 25 yapışkanlı fotoğraf kağıtları 24 belgeler, yazıcı 3 belirtimler 61 Bellek kartı simgesi 17 Bellek kartını çıkarma 17 bellek kartları desteklenen türler 15 takma 15 Bellek kartları Cikarma 17 bellek kartlarını takma 15 bilgisayar sistem gereksinimleri 61 yazılım yükleme 69 Bluetooth kablosuz yazıcı adaptörü 8 sorun giderme 55

## С

CD/DVD etiketleri 25 CompactFlash 15

#### Ç

çizgi resimler, bastırma 18

#### D

destek işlemleri 65 destek süresinden sonra 66 dijital kameralar. *bkz:* kameralar dosya biçimleri, desteklenen 62 düğmeler 7 düzen ve fotoğraf boyutu 20

#### F

fotoğraf düzenleme menü 71 fotoğrafı onar 26 fotoăraflar bastırma 21 bastırmak için seçme 19 dizin 18 e-postayla gönderme 33 görüntüleme 18 kaliteyi artırma 26 kırmızı göz giderme 26 fotoğrafları e-posta ile aönderme 33 fotoğrafları görüntüleme 18

## G

garanti 67

#### н

hata mesajları 57 Hewlett-Packard Company bildirimleri 4 hizalama sayfası 43 HP desteğini arama 65 HP destek 65 HP Photosmart Paylaşımı 33 HP Vivera Mürekkepleri 39

## Ι.

ışıklar 6

## K

kağıt bakım 13, 46 belirtimler 62 satın alma ve seçme 13 sıkışmalar 53 sorun giderme 52 tepsiler 4 yükleme 13 kağıt yükleme 13 kalite baskı 29 fotoğraf kağıdı 46 fotoğraflar 26 sınama sayfası yazdırma 42 sorun giderme 54 kameralar bağlantı noktası 4 fotoğraflar bastırılmıyor 55 türler 35 kartuşlar. *bkz:* yazıcı kartuşları kırmızı göz giderme 26 kontrol paneli 7

#### Μ

Memory Sticks 15 menü, anahtar sözcük 72 menü, fotoğraf düzenleme 71 menü, yazıcı 9 Microdrive 15 MultiMediaCard 15 mürekkep düzeyi, kontrol etme 42, 79 mürekkep kartuşları. *bkz:* yazıcı kartuşları

## 0

otomobil adaptörü 46

#### Ρ

panoramik mod 23 piller bölme 8 model 8 şarj göstergesi 79

## S

saklama fotoğraf kağıdı 46 yazıcı 44 yazıcı kartuşları 44 Secure Digital 15 Sık sorulan sorular 49 sınama sayfası 42 sistem gereksinimleri 61 SmartFocus 26 Sony Memory Sticks. *bkz:* Memory Sticks Sorular ve Cevaplar 49 sorun giderme Bluetooth 55 hata mesajları 57 HP destek 65 kağıt sorunları 52 kalite sorunları 54 yanıp sönen ışıklar 49 Sorun Giderme 49

#### T

taşıma çantası yazıcıyı taşıma 46 Taşıma çantası 9 telefon desteği 65 telefon desteği süresi destek süresi 65 temizleme yazıcı 41 yazıcı kartuşları 41 tepsiler, kağıt 4

#### U

USB bağlantı noktası 4 belirtimler 62 uyarlanır aydınlatma 26 uzaktan kumanda 32

#### V

vesikalık fotoğraflar 25 video kamera yazıcı ekranındaki simge 79 video klip desteklenen dosya biçimleri 64 tek bir kare bastırma 26

#### Х

xD-Picture Card 15

#### Υ

yapışkanlı fotoğraf kağıtları 24 Yardım 49 Yardım alma 49 yazdırma bilgisayar olmadan 15 sınama sayfası 42 yazıcı

aksesuarlar 8.46 belgeler 3 belirtimler 62 hata mesajları 57 menü 9 parçalar 4 saklama 44 tasıma 46 temizleme 41 yazıcı kartuşları hizalama 43 saklama 44 sinama 42 temas noktalarını temizleme 41 temizleme 41 yazıcı kartuşlarını hizalama 43 yazıcıyı taşıma 8, 46 yazılım, yükleme 69

## Yazıcı ekranı simgeleri

Yazıcı ekranındaki simgeler yazıcı hakkında, yazıcı kartuşunun mürekkep düzeyi ve geçerli fotoğrafın dizin numarası gibi bilgiler sağlar.

|              | <ul> <li>Pil göstergesi: Takılıysa, isteğe bağlı HP Photosmart Dahili Pili'nin şarj düzeyini gösterir.</li> <li>Tam dolu pil simgesi, pilin tam olarak şarj edildiğini gösterir. Pil kullanıldıkça, pil simgesi tam doluluk miktarına göre yaklaşık şarj miktarını belirtir.</li> <li>Pil simgesinin üzerindeki şimşek resmi, güç kaynağının bağlı olduğunu ve pilin şarj edildiğini gösterir. Pil tam olarak şarj edildiğinde görüntülenen priz simgesi, güç kablosunu çıkarabileceğinizi ve isteniyorsa yazıcıyı pil ile çalıştırabileceğinizi belirtir.</li> <li>Pil hakkında daha fazla bilgi için pille gelen yönergelere bakın.</li> </ul> |
|--------------|----------------------------------------------------------------------------------------------------|
|              | Mürekkep düzeyi göstergesi: Yazıcı kartuşunun mürekkep düzeyini gösterir.                                                                                                    |
| $\checkmark$ | Seçim kutusu: Bir fotoğraf seçilirse onay işareti görünür.                                                                                                    |
| x2           | Kopya Sayısı: Geçerli fotoğrafın yazdırılacak kopya sayısını görüntüler.                                                                                                    |
| @<br>1       | Video kamera: Yalnızca yazıcı ekranında video klip görüntülendiğinde gösterilir.                                                                                                    |
| 5/30         | <b>Dizin numarası</b> : Geçerli fotoğrafın dizin numarasını ve takılı bellek kartındaki fotoğrafların toplam sayısını görüntüler.                                                                                                    |
| <b>6</b>     | Anahtar Sözcük: Geçerli fotoğraf veya albüme atanmış bir anahtar sözcük olduğunu gösterir.                                                                                                    |